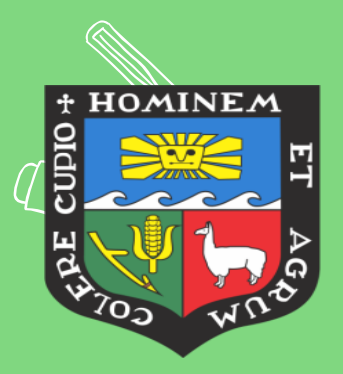

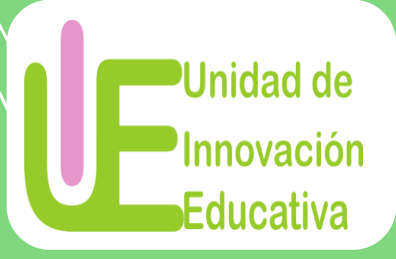

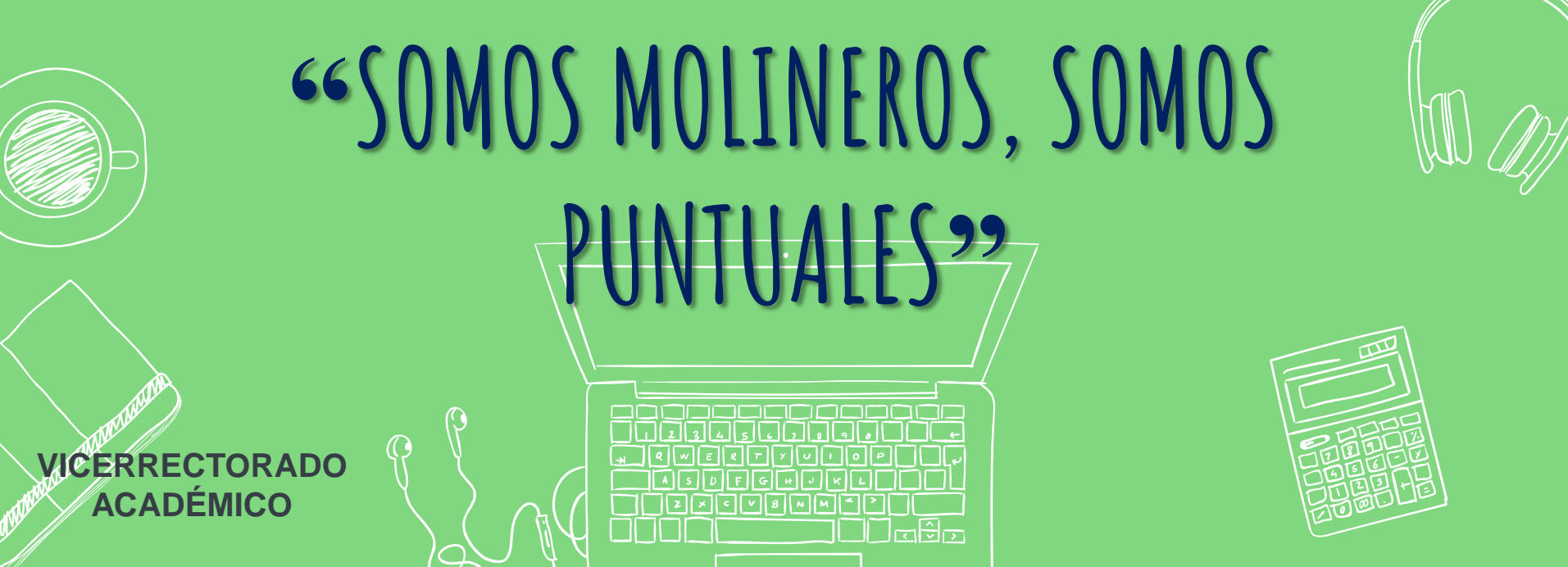

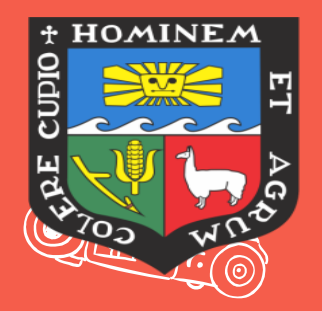

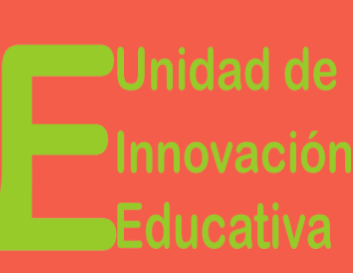

## APLICACIONES PARA

TALLER

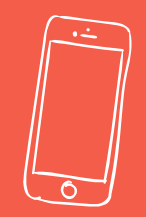

# ROMOVER LA PARTICIPACIÓN

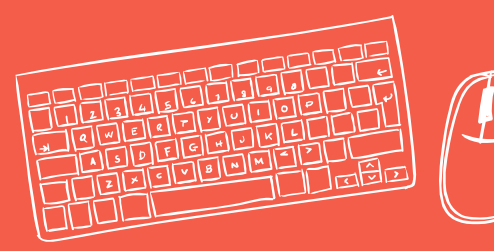

VICERRECTORADO ACADÉMICO FACILITADORES: DIEGO PÁRRAGA Rosa Calderón = □ □ □

• •

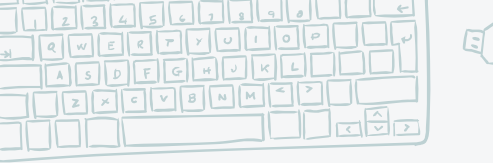

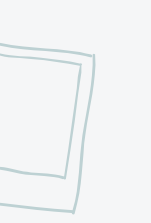

### OBJETIVOS DE LA SESIÓN

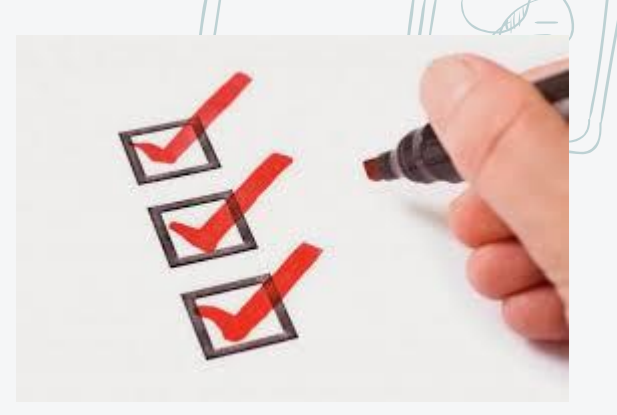

- > Divertirnos y aprender
- Reflexionar sobre las acciones que realizo como docente para promover la participación de mis estudiantes.
- Conocer las aplicaciones (apps) que se pueden utilizar para promover la participación activa de los estudiantes.
- > Conocer y utilizar las herramientas de las apps: Kahoot y Socrative

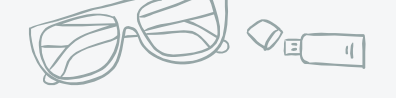

## CERTIFICACIÓN

- Asistencia completa al taller (3 horas)
- Participar activamente en el taller
- Realizar el trabajo encomendado por el facilitador

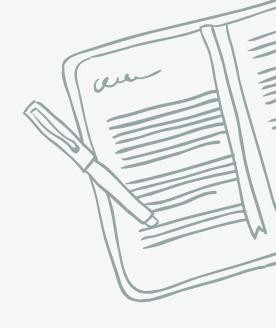

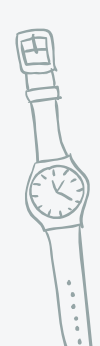

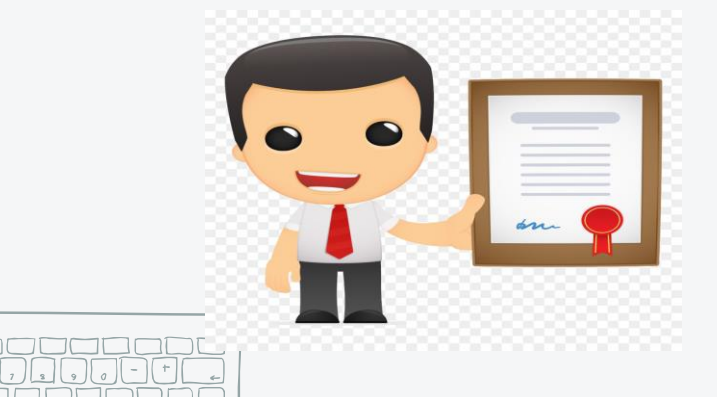

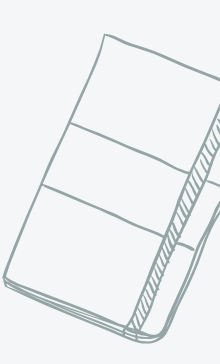

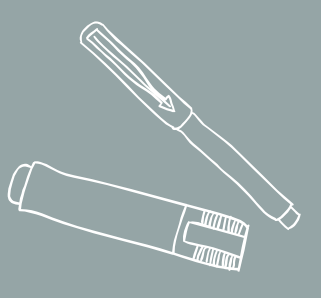

## REFLEXIONEMOS...

Comparte con el/la colega de tu costado las siguientes preguntas:

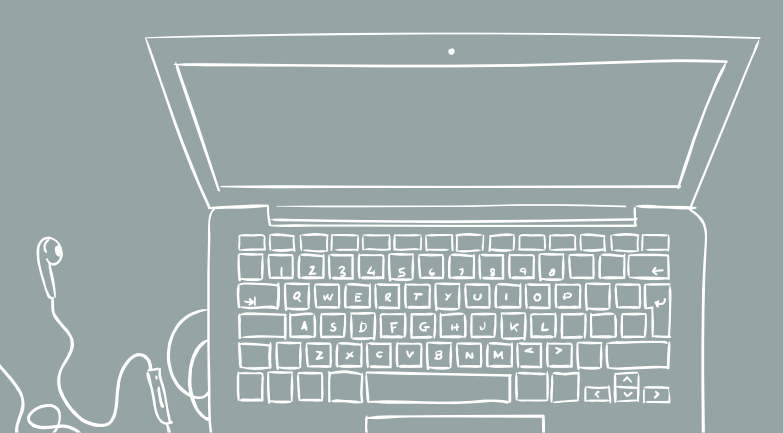

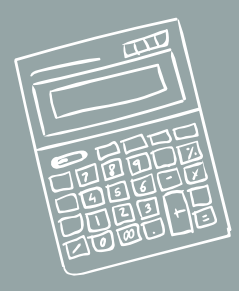

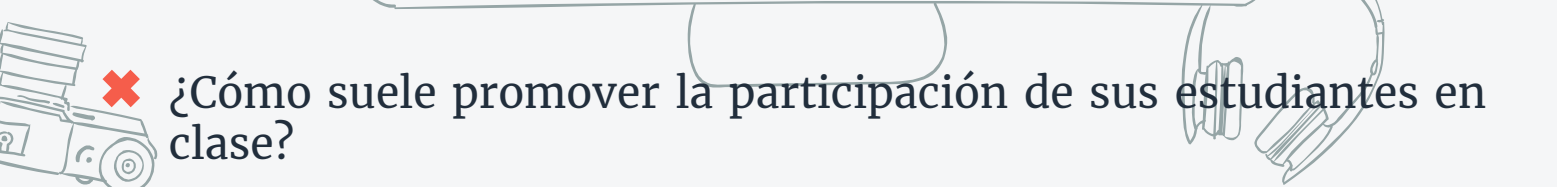

- ¿Todos los estudiantes suelen participar activamente en sus clases? ¿De qué manera lo hacen?
- Conoce alguna(s) aplicación(es) que se puede(n) utilizar para promover la participación de los estudiantes en clase? ¿Cuál es(son)?

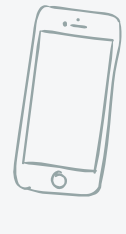

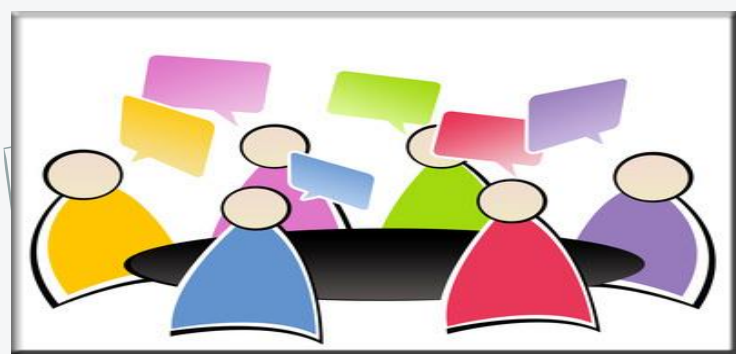

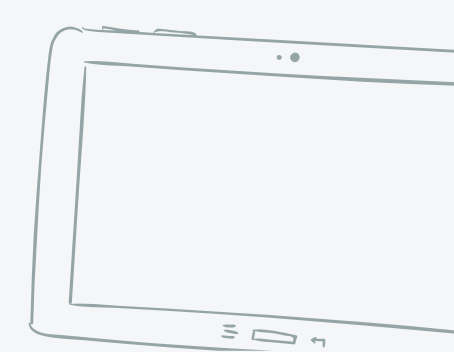

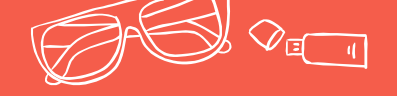

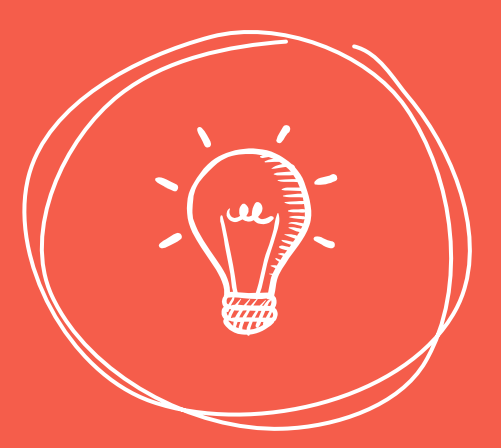

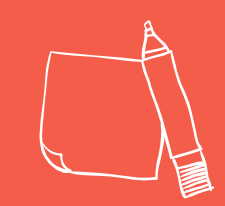

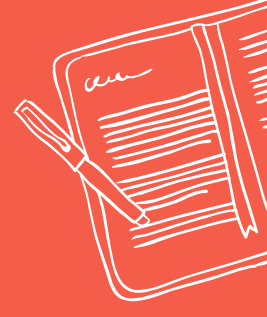

## APLICACIONES PARA PROMOVER La participación

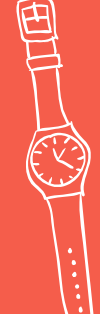

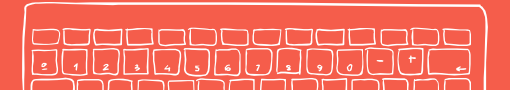

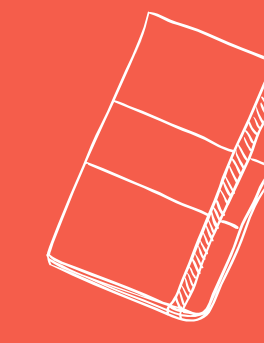

### APLICACIONES PARA PROMOVER LA PARTICIPACIÓN

Soogle Classroom -> Foro

Google Drive -> Trabajos grupales

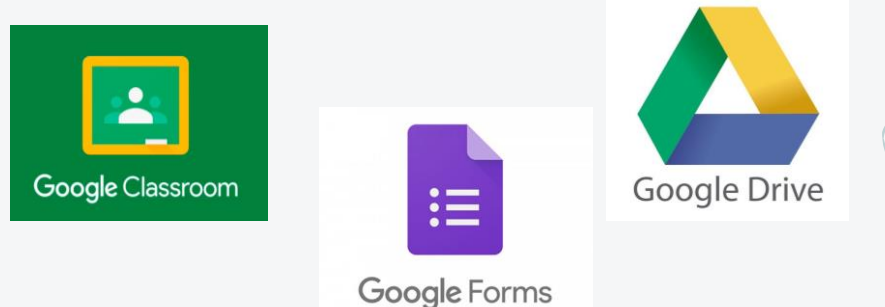

Socrative

Kahoot!

\*

Google Formularios -> Realizar pruebas

Socrative -> Realizar preguntas y/o evaluaciones en tiempo real

Kahoot! -> Realizar preguntas y/o evaluaciones en tiempo real

Herramienta online que funciona como gestor de la participación de los estudiantes en el aula en tiempo real.

APP: SOCRATIVE

- Permite realizar test, evaluaciones, actividades, etc. Asimismo, dichos datos pueden ser manejados fácilmente por el docente.
- Existen dos apps para su respectivo acceso: una para el docente y una para el estudiante.

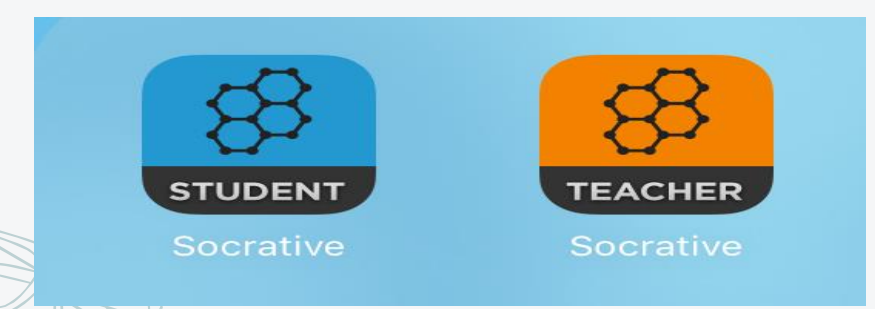

### VENTAJAS DE USAR SOCRATIVE

Todo estudiante que cuente con Smartphone puede responder a las preguntas.

> Promueve la competitivid ad entre los estudiantes.

Permite dar feedback inmediato a los estudiantes.

> Fomenta el interés y motivación hacia la participación en clase.

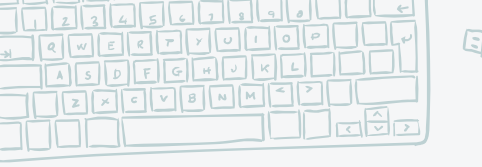

### PASOS PARA UTILIZAR SOCRATIVE

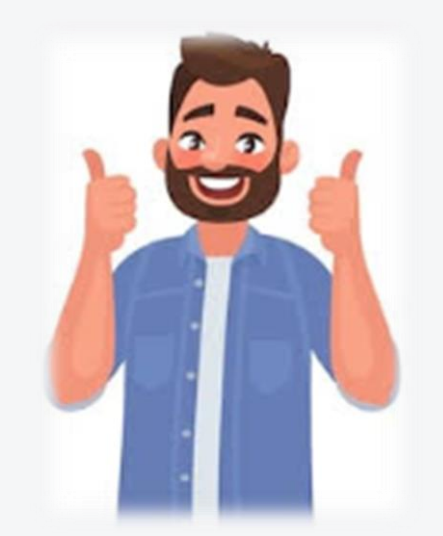

Siga las indicaciones del facilitador y del manual enviado a su correo electrónico previamente.

## PASOS PARA UTILIZAR SOCRATIVE

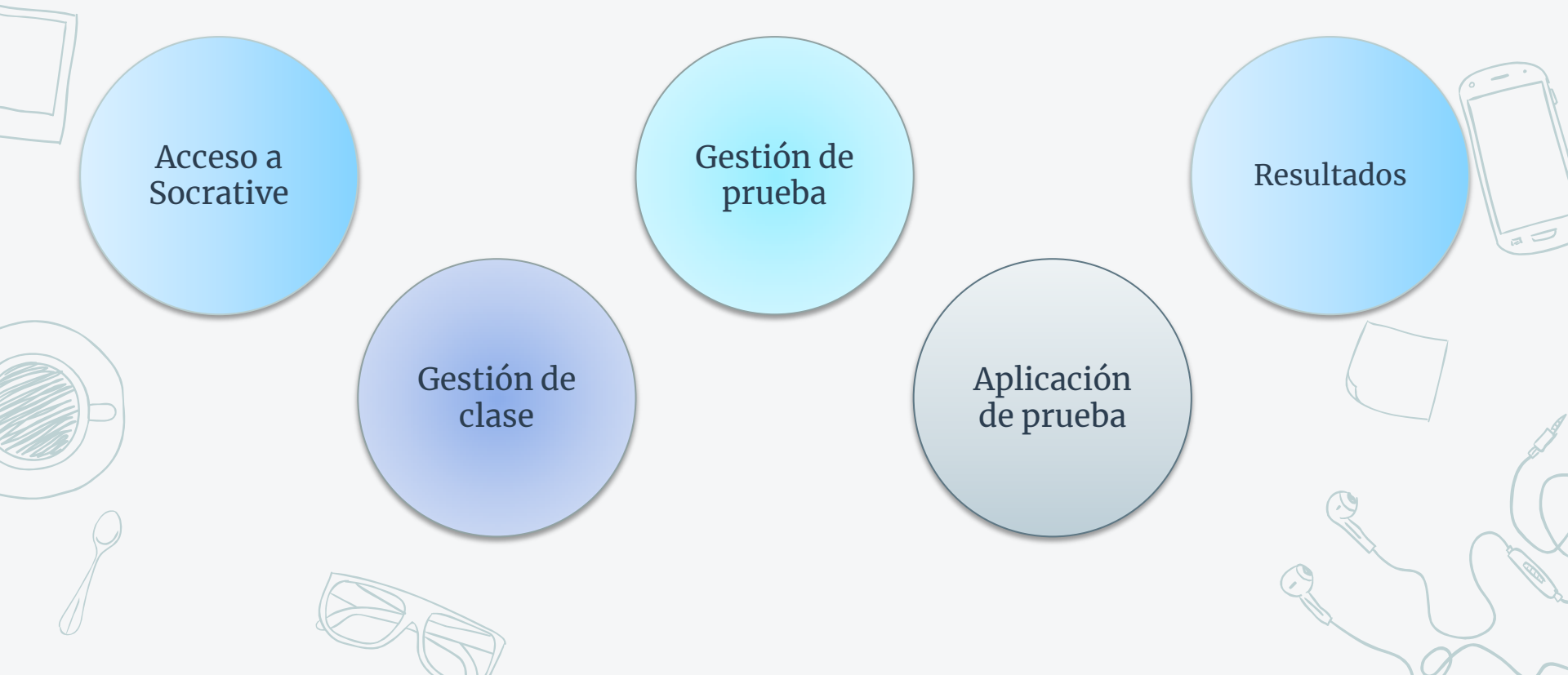

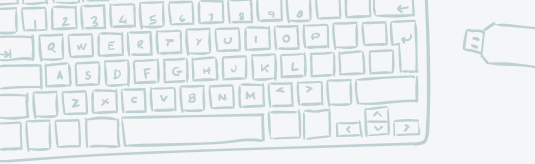

ACCESO A SOCRATIVE

#### Ingresar a: www.socrative.com

#### Introducir **Usuario y contraseña**

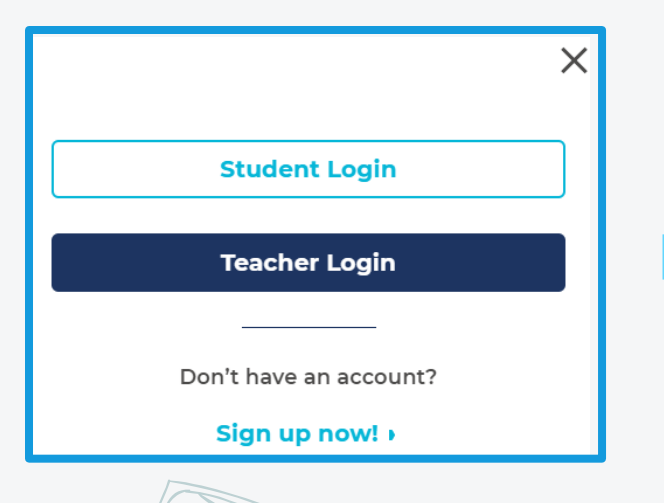

Google

Selecciona una cuenta

Añadir cuenta

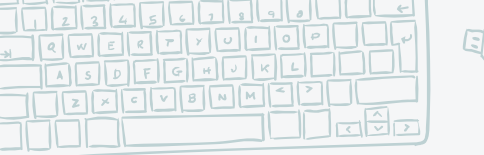

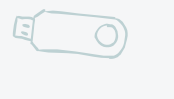

### GESTIÓN DE CLASE

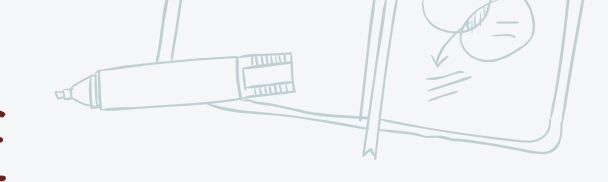

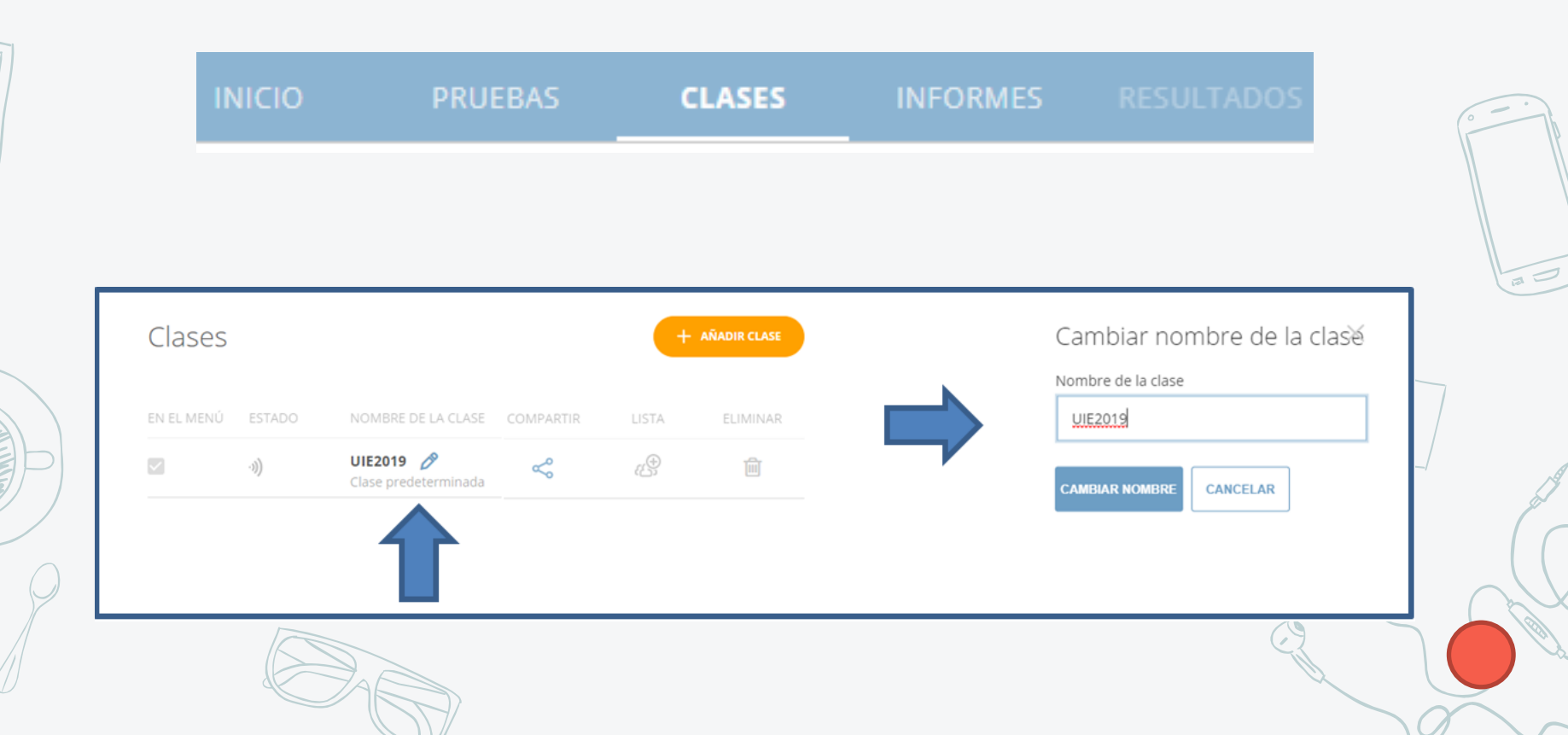

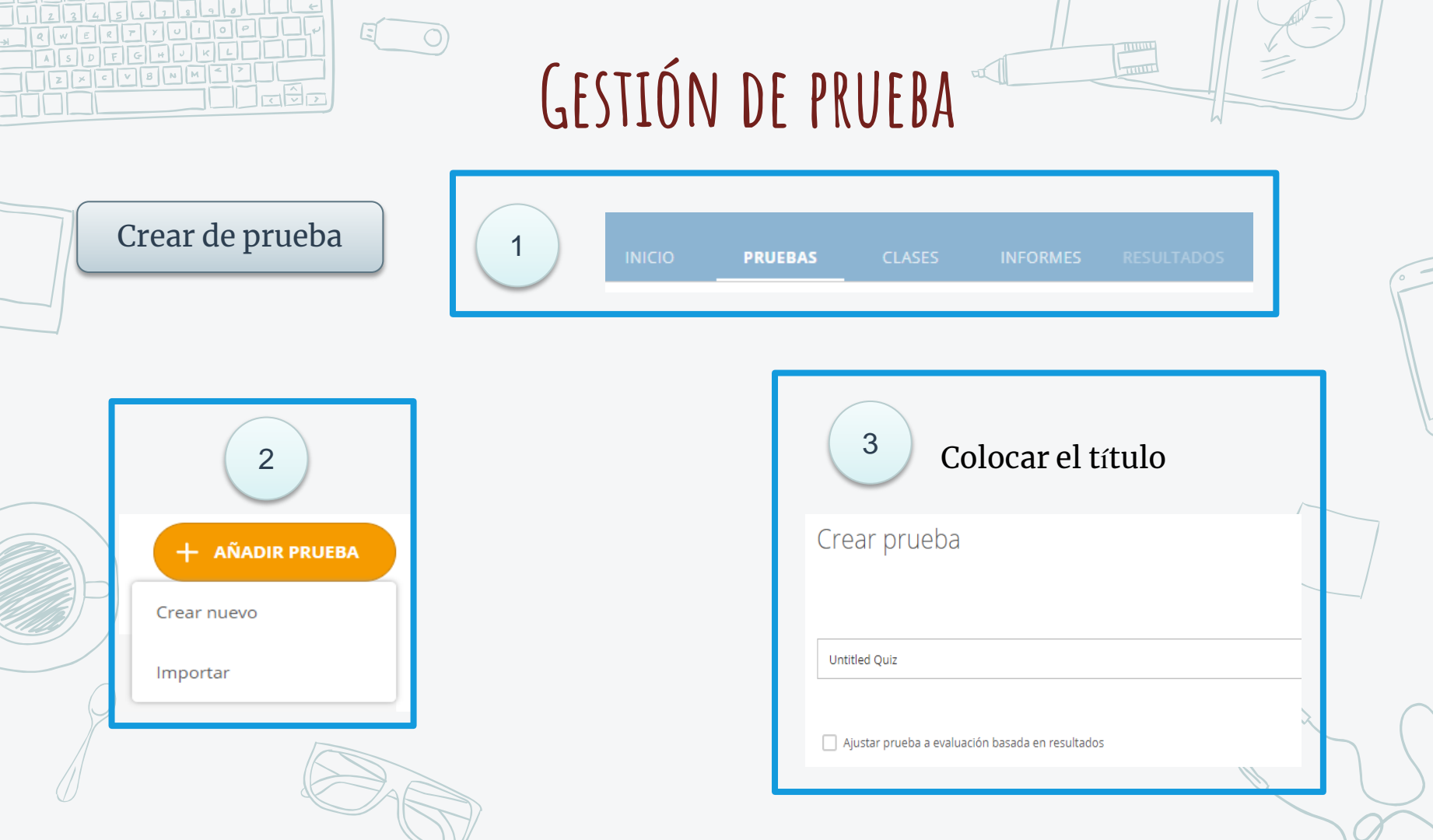

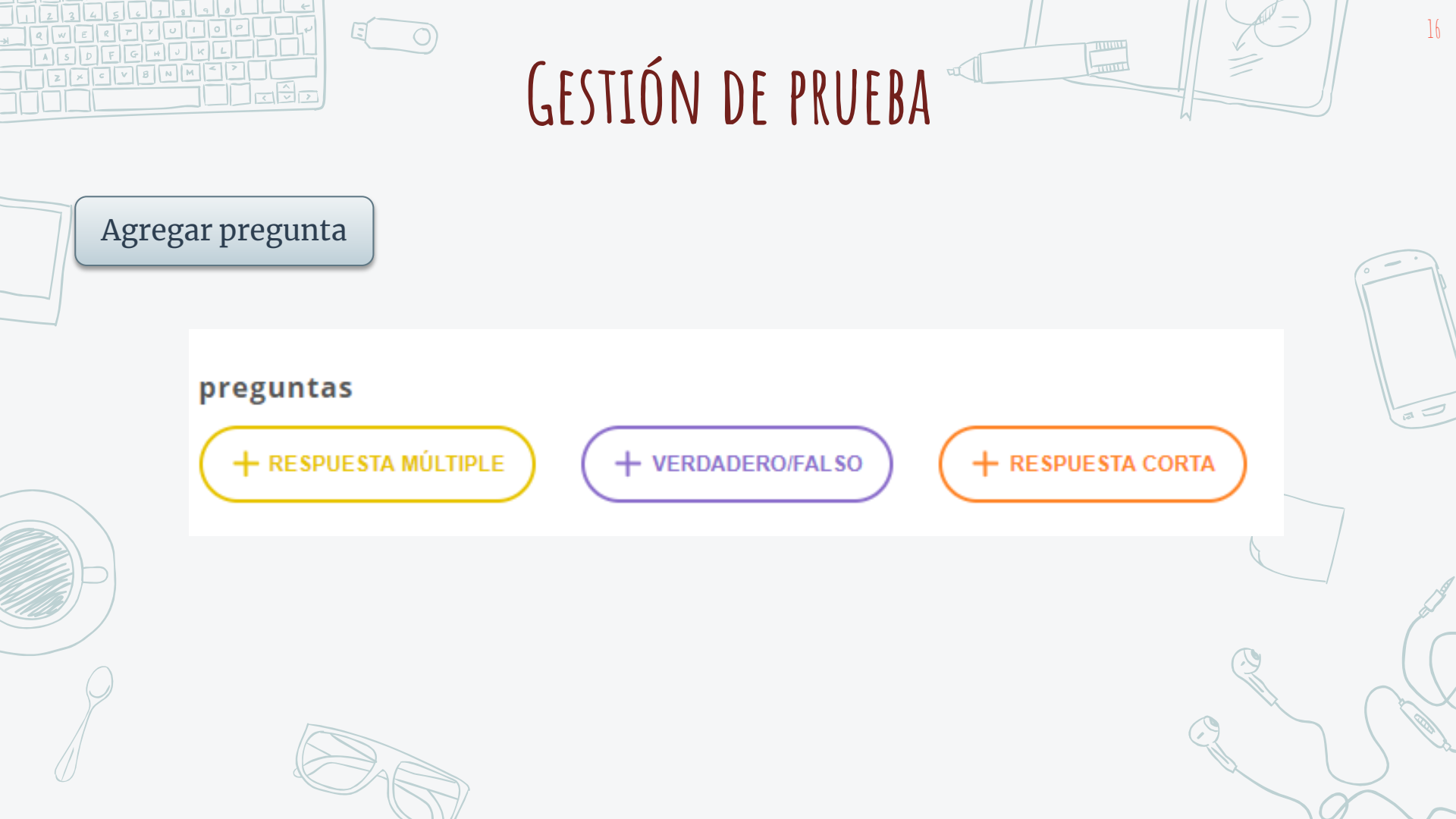

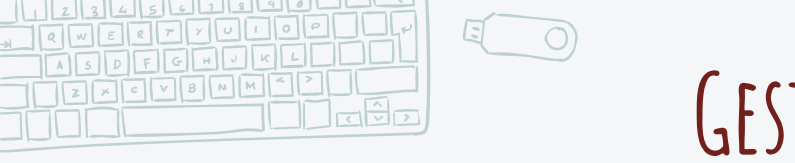

### GESTIÓN DE PRUEBA

1]

| #1                                              | Formatting: | 💾 GUAR | DAR    | ŵ  |   |
|-------------------------------------------------|-------------|--------|--------|----|---|
| ¿Cómo se llama el taller?                       |             |        |        | Ŷ  |   |
|                                                 |             |        |        | 4  |   |
| OPCIONES DE RESPUESTA                           |             | ¿COR   | RECTO? | ළ  |   |
| A Taller UIE                                    |             | ×      |        |    |   |
| B Taller de app para organizar la información   |             | ×      |        |    |   |
| C Taller app para promover la participación     |             | ×      |        |    |   |
| D Taller herramientas para promover la particip | pación      | ×      |        |    | G |
| E                                               |             | ×      |        |    |   |
| + AÑADIR RESPUESTA                              |             |        |        |    |   |
| Explicación                                     |             |        |        | C. | 2 |

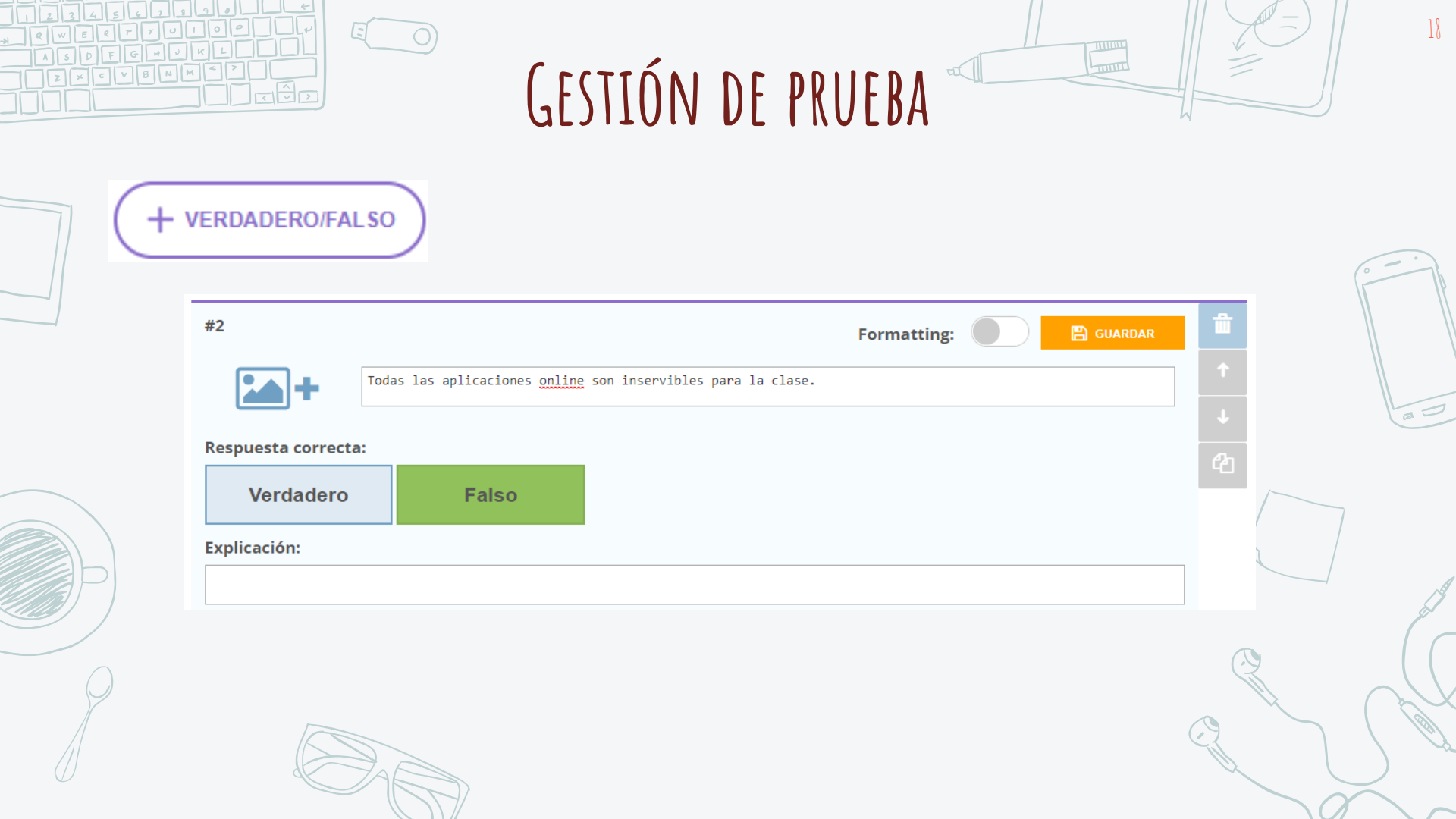

| 123656789<br>2005879010<br>A5DF649K<br>22678NM* |                                 | GESTIÓN DE PRUEBA                                                                              | 19    |   |
|-------------------------------------------------|---------------------------------|------------------------------------------------------------------------------------------------|-------|---|
| +                                               | RESPUESTA CORTA                 |                                                                                                | ° = • |   |
|                                                 | #3                              | Formatting:                                                                                    | â     |   |
|                                                 | Consid                          | dera que existen app online que pueden ser utilizadas en el proceso de E-A? ¿Cuáles y por qué? | 1     |   |
|                                                 |                                 |                                                                                                | ↓ La  | - |
|                                                 | Respuestas correctas (opcional) |                                                                                                |       |   |
|                                                 | +AÑADIR -ELIMINAR               |                                                                                                |       |   |
|                                                 | Explicación:                    |                                                                                                |       | 1 |
|                                                 |                                 |                                                                                                | j di  | 7 |
| $\square$                                       |                                 |                                                                                                |       | X |
|                                                 |                                 |                                                                                                |       | 2 |
| $ \mathbf{\nabla} $                             |                                 |                                                                                                |       |   |

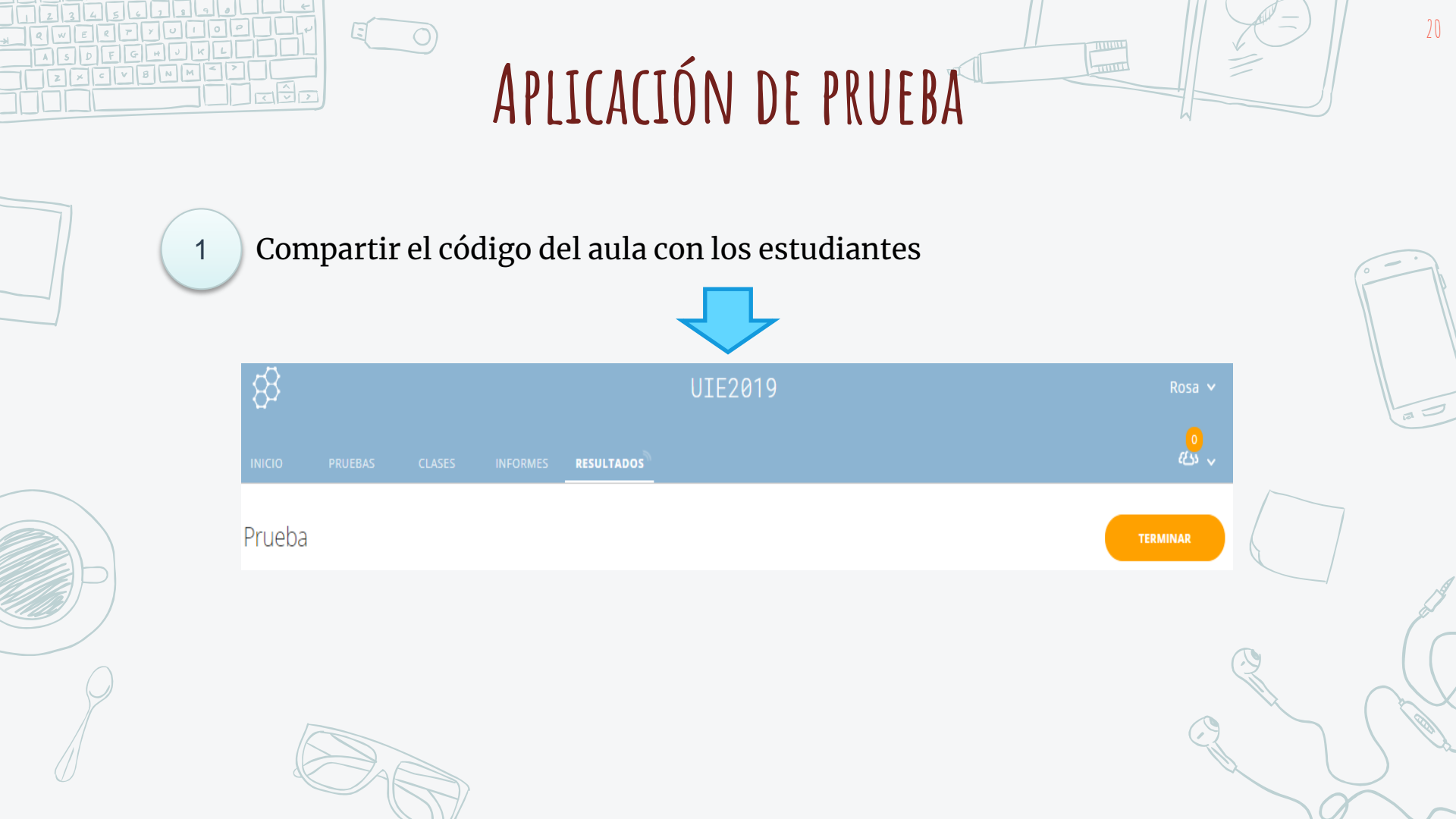

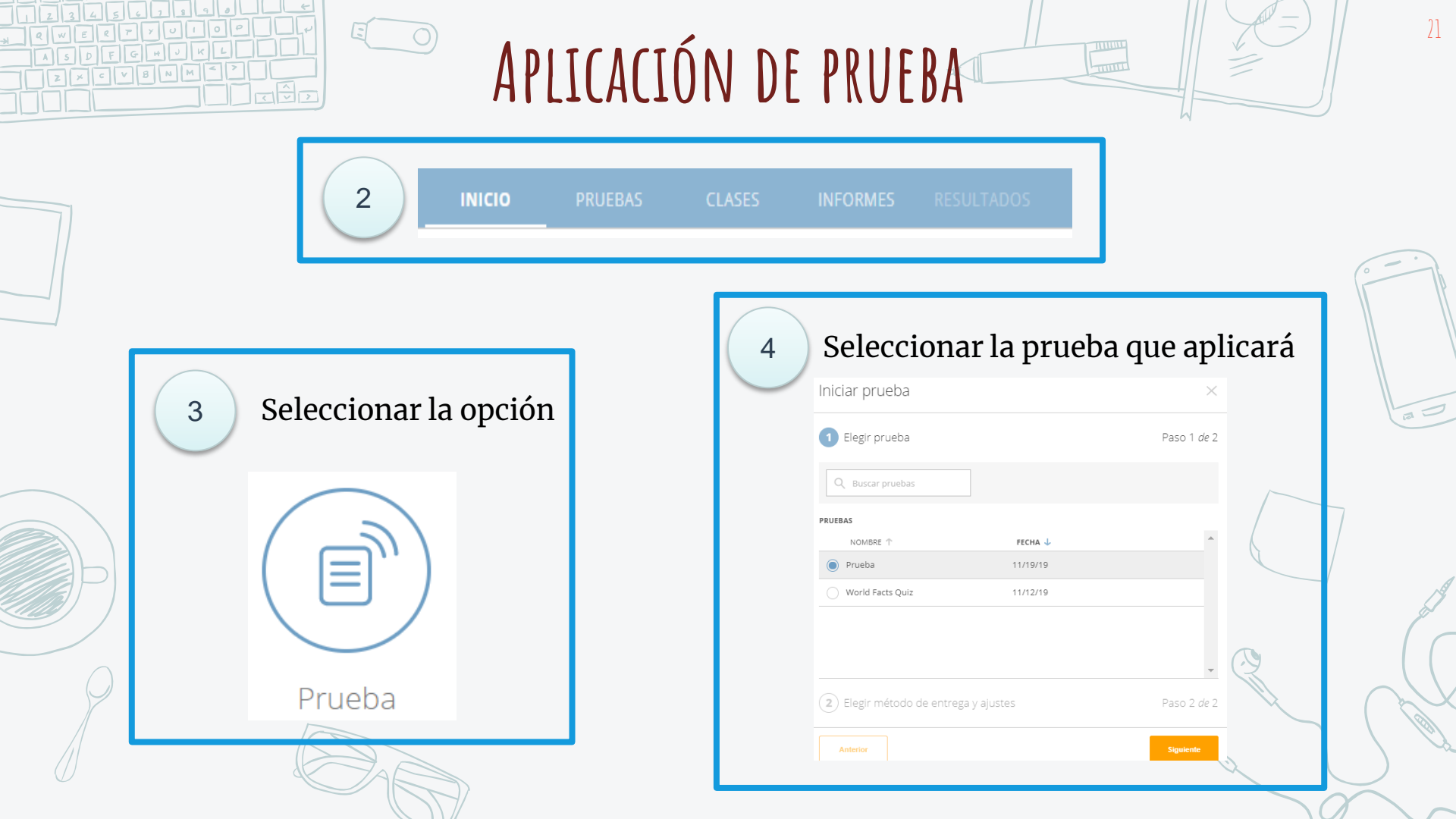

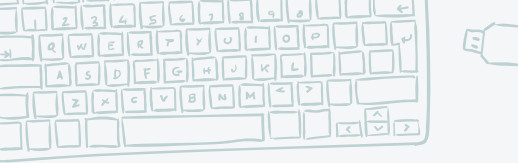

APLICACIÓN DE PRUEBA

Seleccionar el método de entrega de la prueba y comenzar

| 1 Elegir prueba                |        | Prueba <u>Cambiar</u>                                              |
|--------------------------------|--------|--------------------------------------------------------------------|
| 2 Elegir método de entrega y a | justes | Paso 2 de 2                                                        |
| Feedback instantáneo           | Ō      | Se necesitan nombres<br>Ordenar aleatoriamente las                 |
| Abrir navegación               | (i)    | Ordenar aleatoriamente las<br>respuestas<br>Mostrar feedback de la |
| Ritmo moderado por el profesor |        | Mostrar puntuación final                                           |

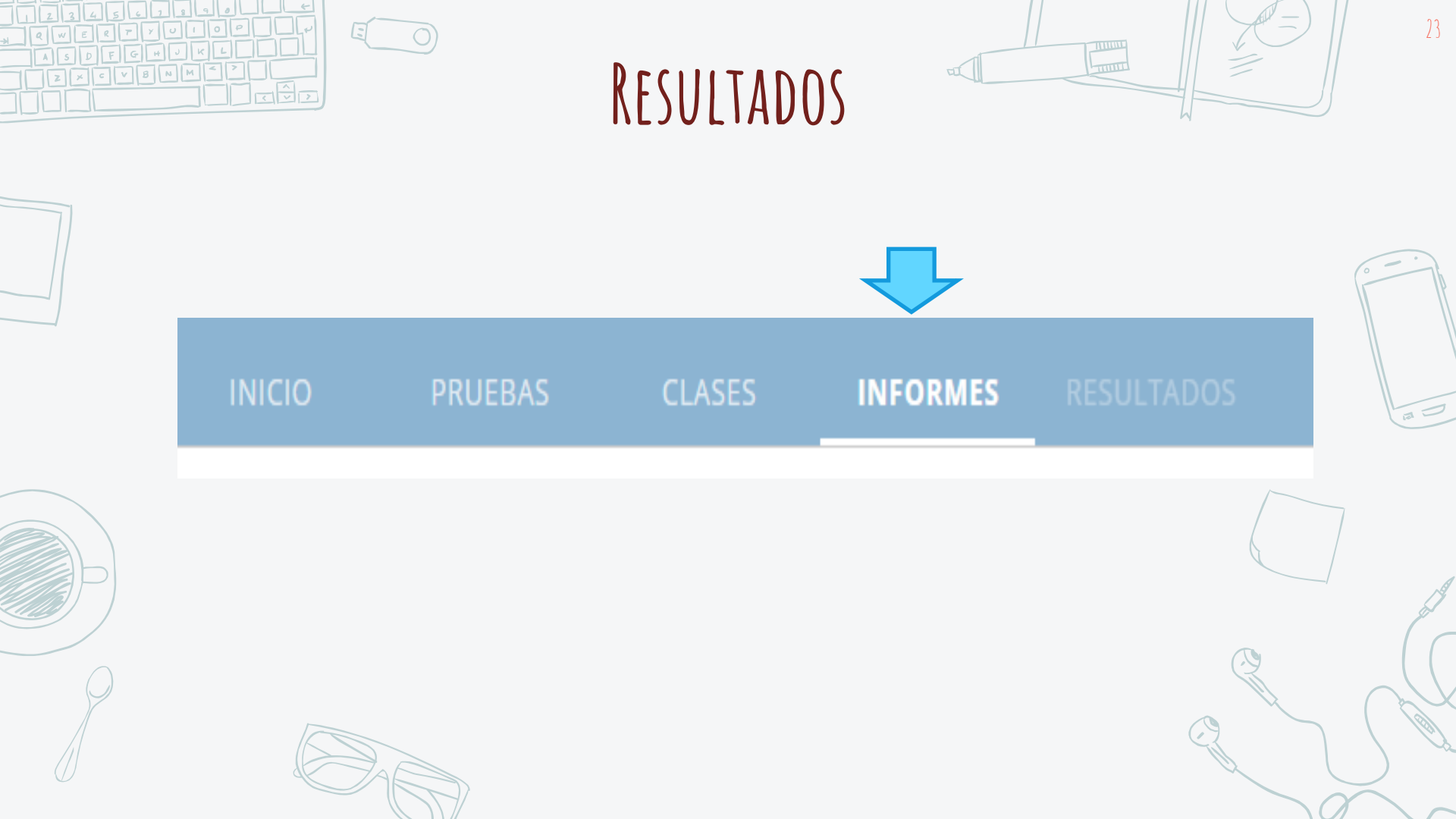

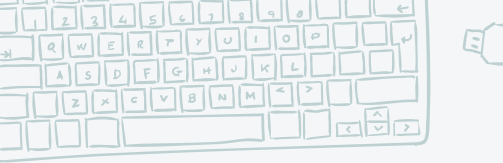

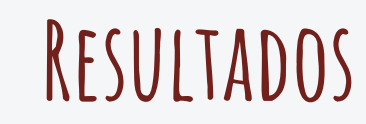

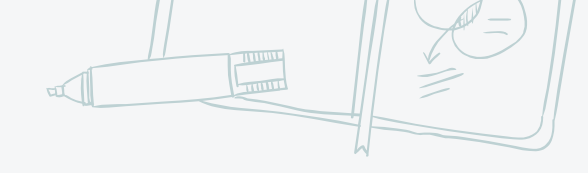

| 🗌 то | DO NOMBRE 🗸       | FECHA 🦊                    | CLASE \downarrow | TIPO 🕹 |
|------|-------------------|----------------------------|------------------|--------|
|      | Prueba Taller UIE | <b>11/28/19</b><br>2:43 PM | TALLERUIE        | Prueba |

| 2                                                                                                    |      |      |   |  |          |  |  |
|----------------------------------------------------------------------------------------------------|------|------|---|--|----------|--|--|
| Prueba - Tue Nov 19 2                                                                                | 019  |      |   |  | INFORMES |  |  |
| Mostrar nombres Mostrar respuestas                                                                   |      |      |   |  |          |  |  |
| Nombre 🛧 [Puntuación (%) 🔻                                                                           | 1    | 2    | 3 |  |          |  |  |
| ***** 100%                                                                                           |      |      |   |  |          |  |  |
| Total de clase                                                                                       | 100% | 100% |   |  |          |  |  |
| Pincha en los números de las preguntas o los porcentajes totales de clase para vistas más detalladas |      |      |   |  |          |  |  |
|                                                                                                    |      |      |   |  |          |  |  |

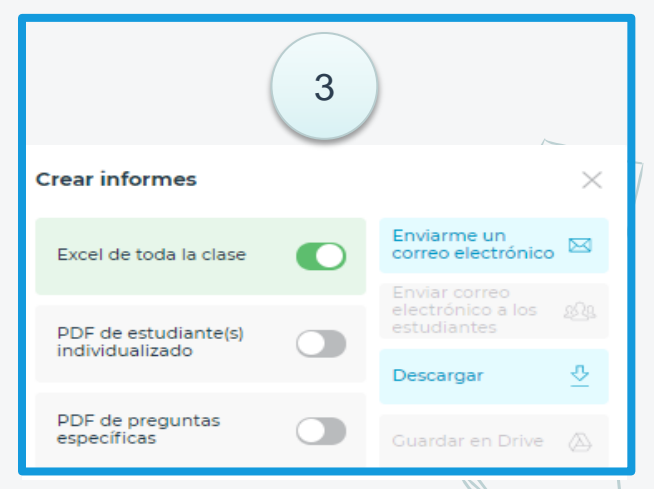

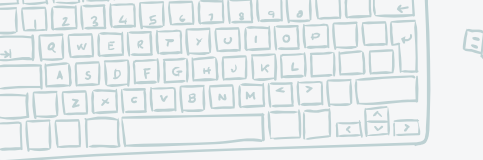

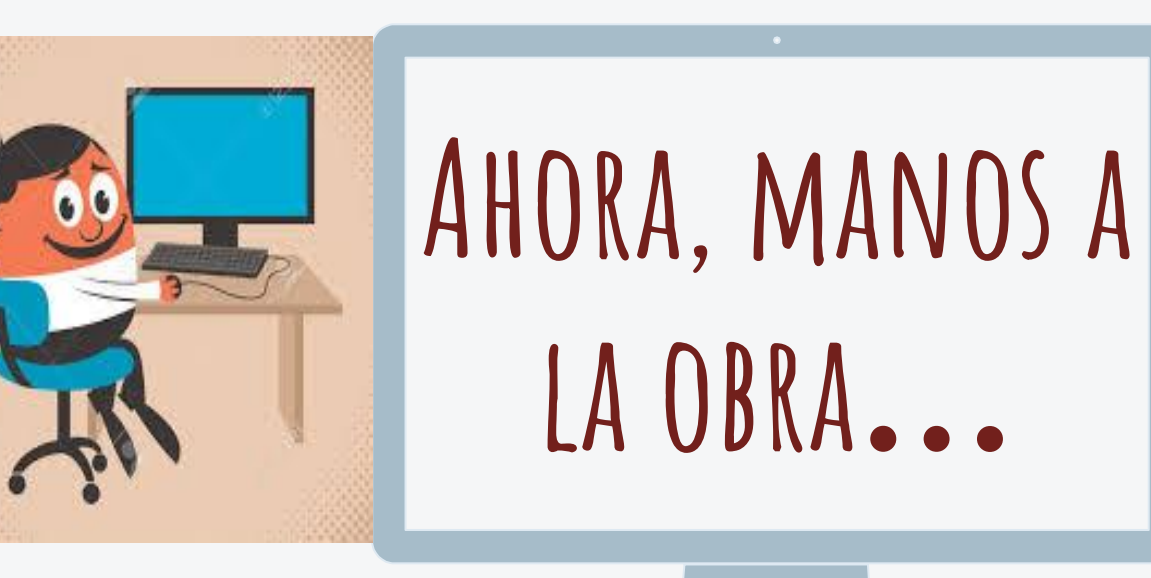

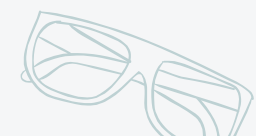

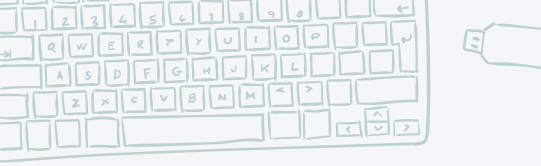

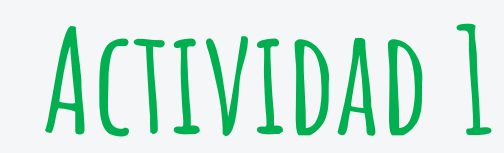

Crear una prueba utilizando el programa Socrative, utilizando los diferentes tipos de respuesta que se presentaron anteriormente.

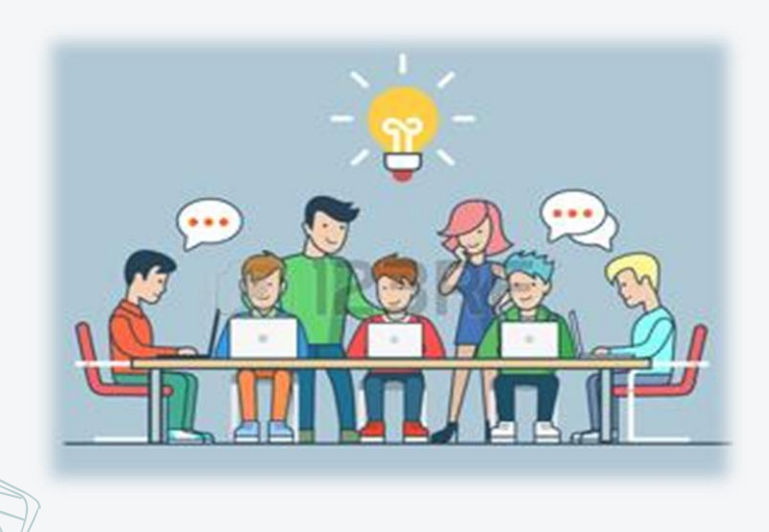

### Es una plataforma gratuita que le permite al docente la creación de cuestionarios de evaluación. En ese sentido, se pueden crear concursos en el aula para aprender o reforzar el aprendizaje de los estudiantes.

APP: KAHOOT

Actúa como un juego donde el participante obtendrá recompensas, a medida que responde las preguntas de forma correcta, y aquel que obtenga un mayor puntaje será ubicado en lo más alto del ranking.

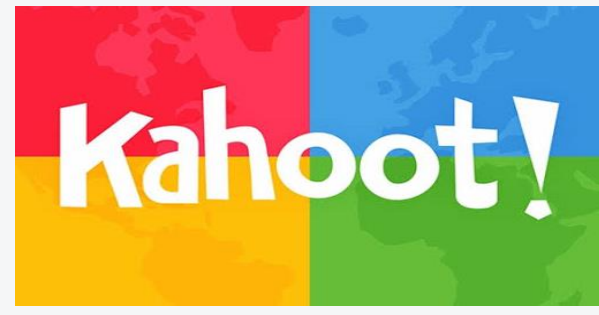

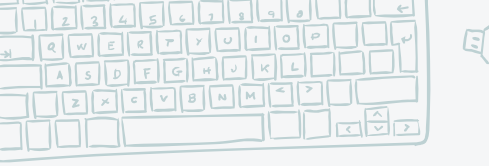

### VENTAJAS DE USAR KAHOOT

Todo estudiante que cuente con Smartphone puede responder a las preguntas.

> Sirve como herramienta de refuerzo.

Promueve la competitivid ad entre los estudiantes.

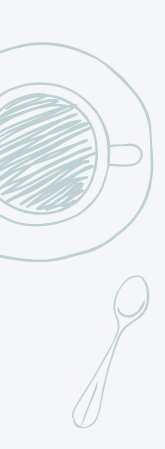

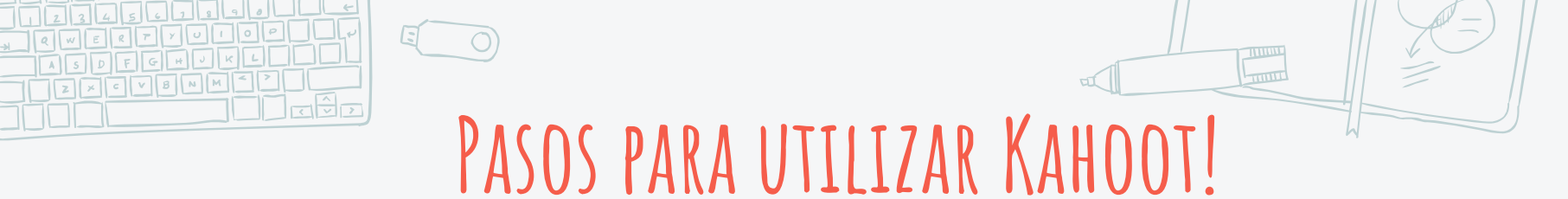

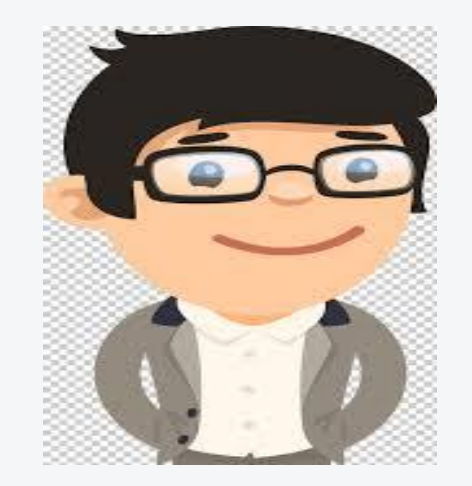

### Siga las indicaciones del facilitador y del manual enviado a su correo electrónico.

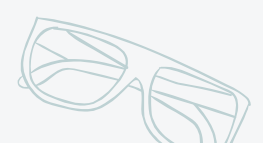

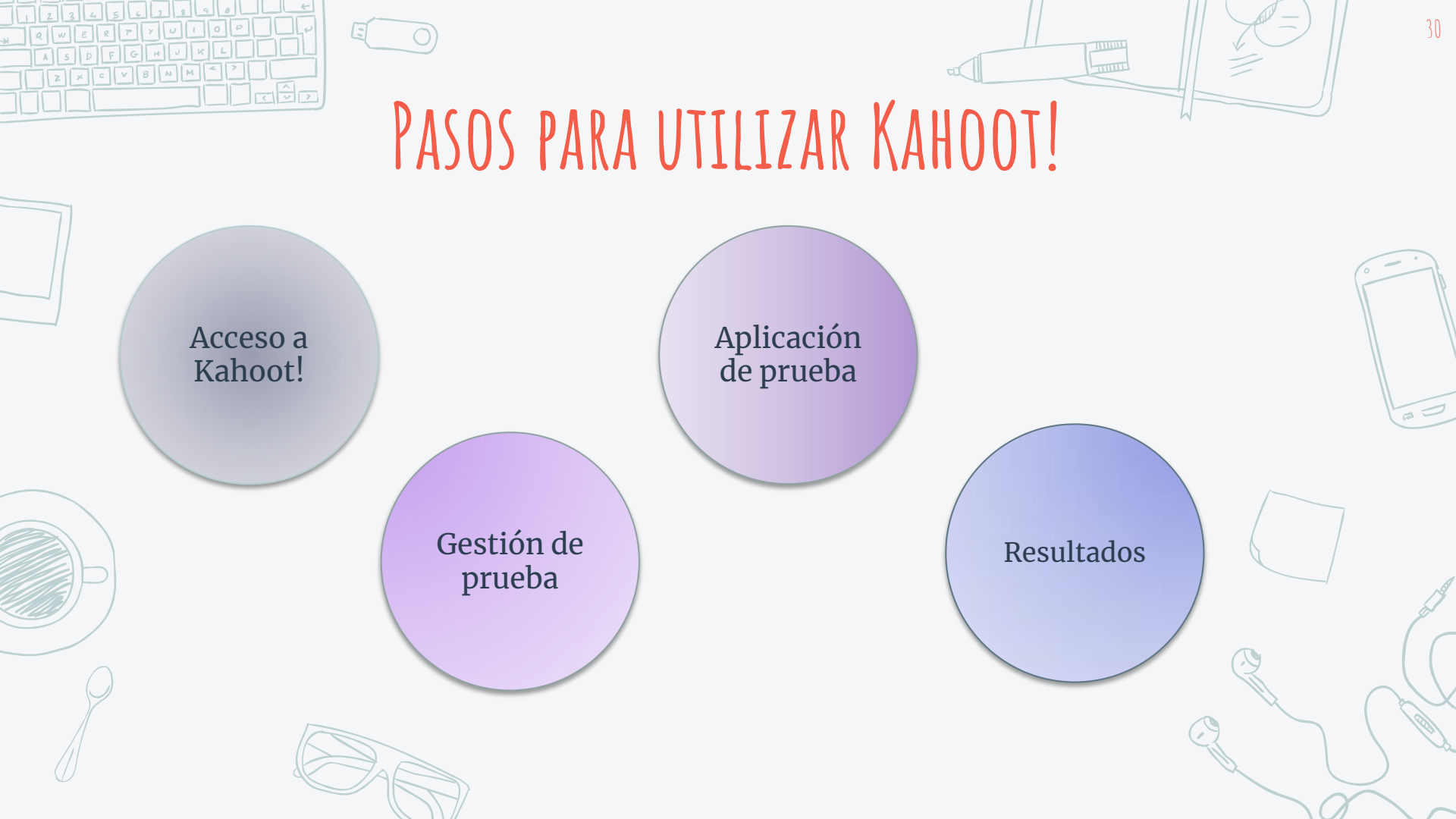

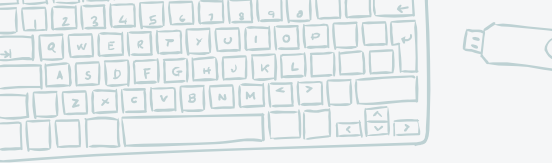

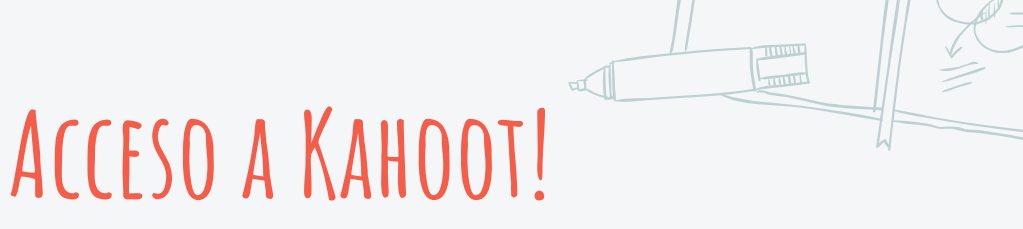

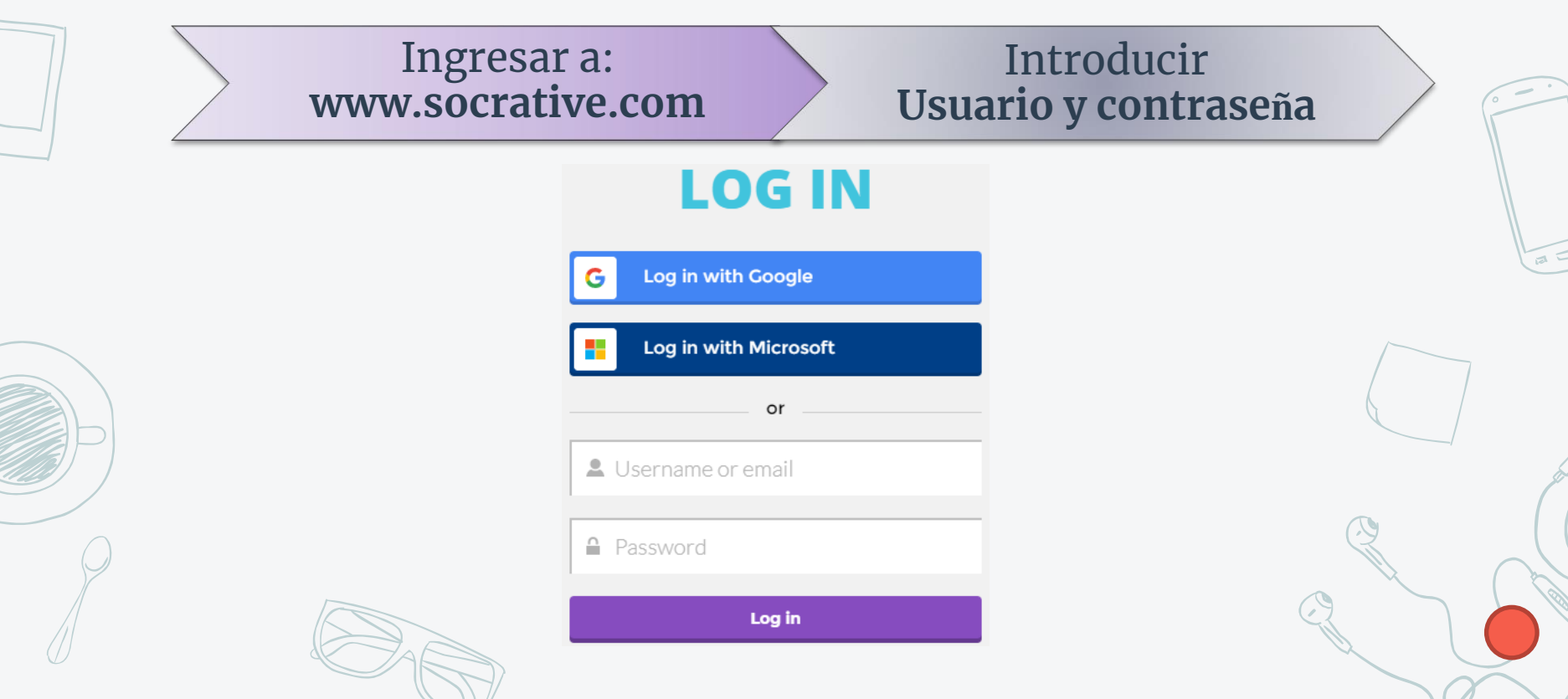

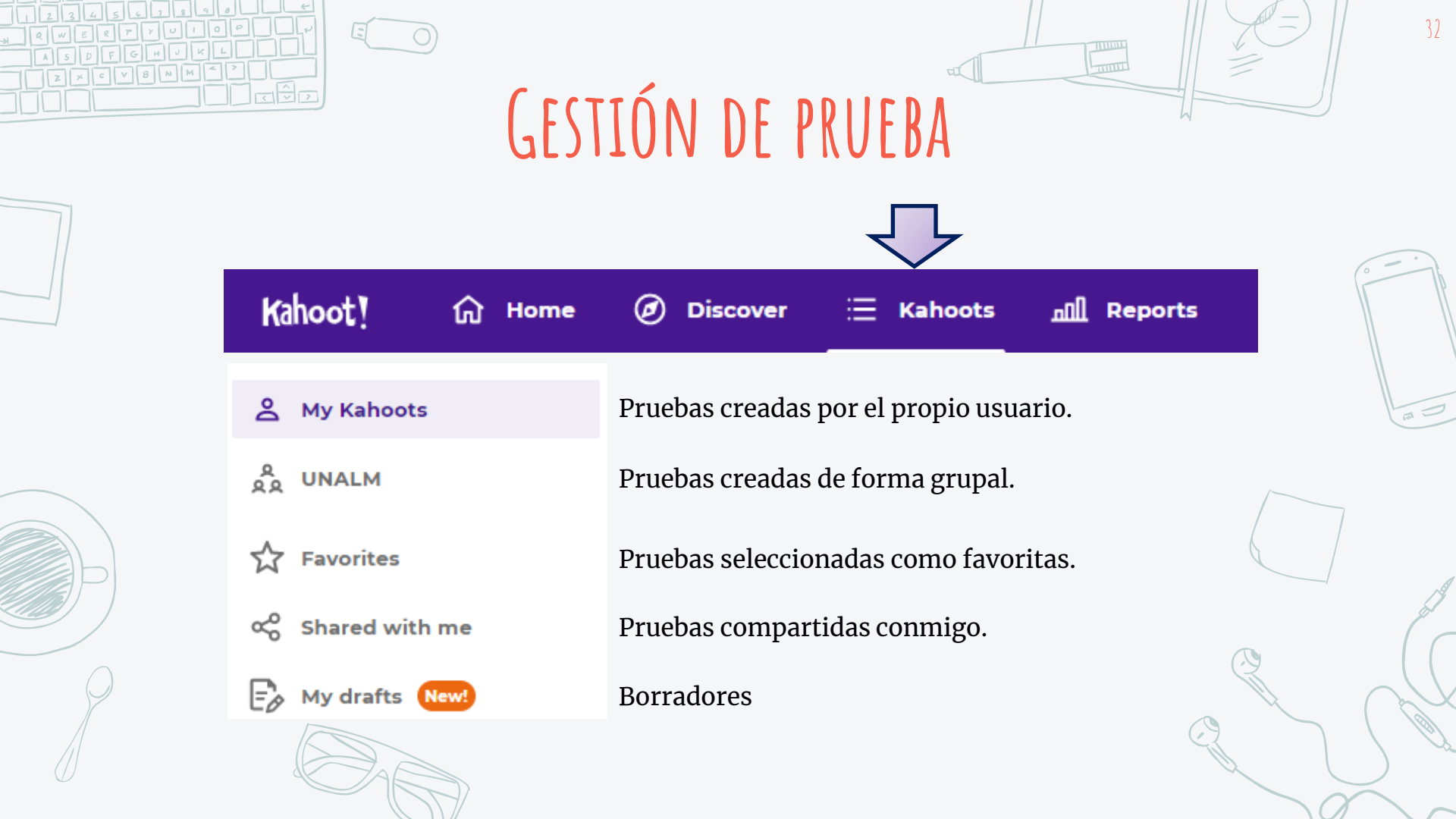

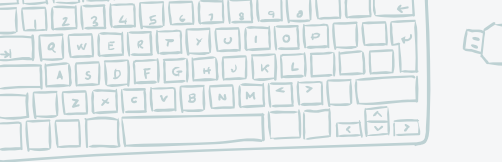

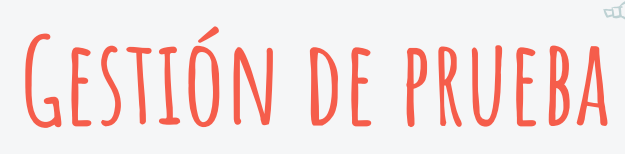

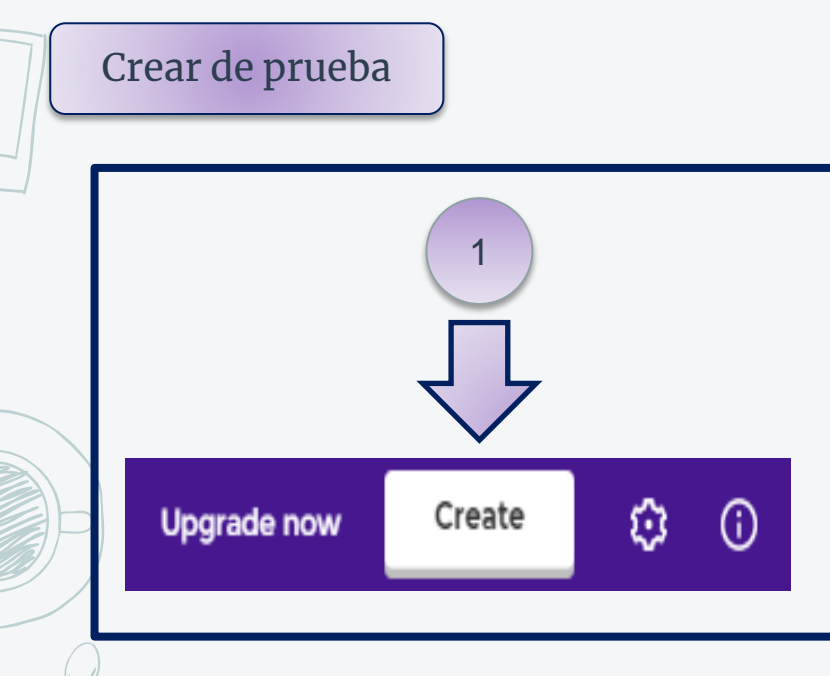

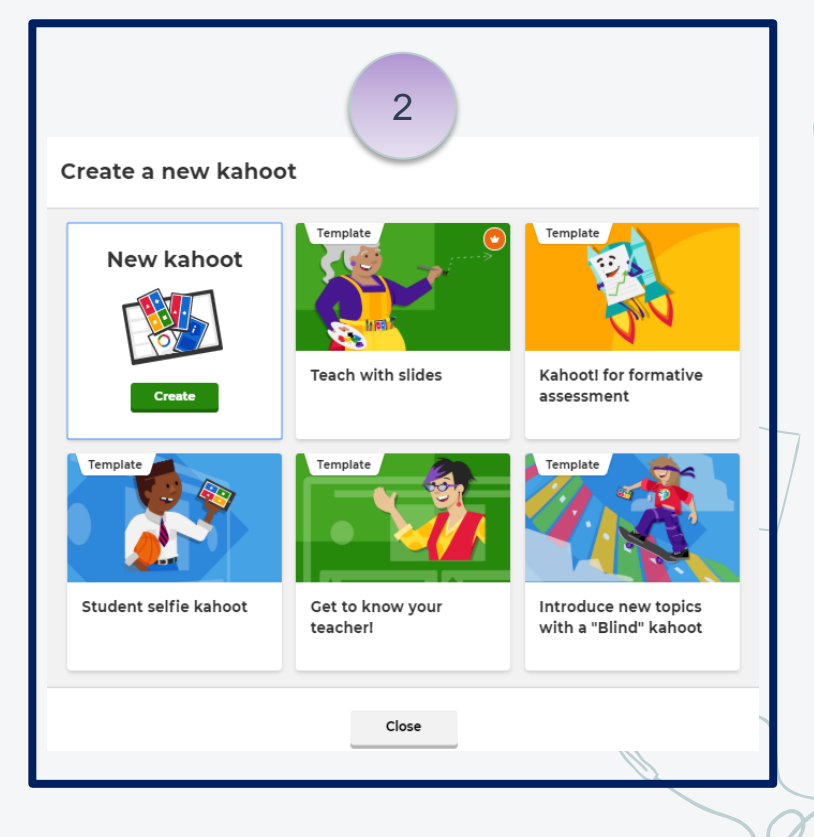

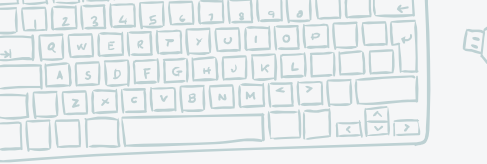

GESTIÓN DE PRUEBA

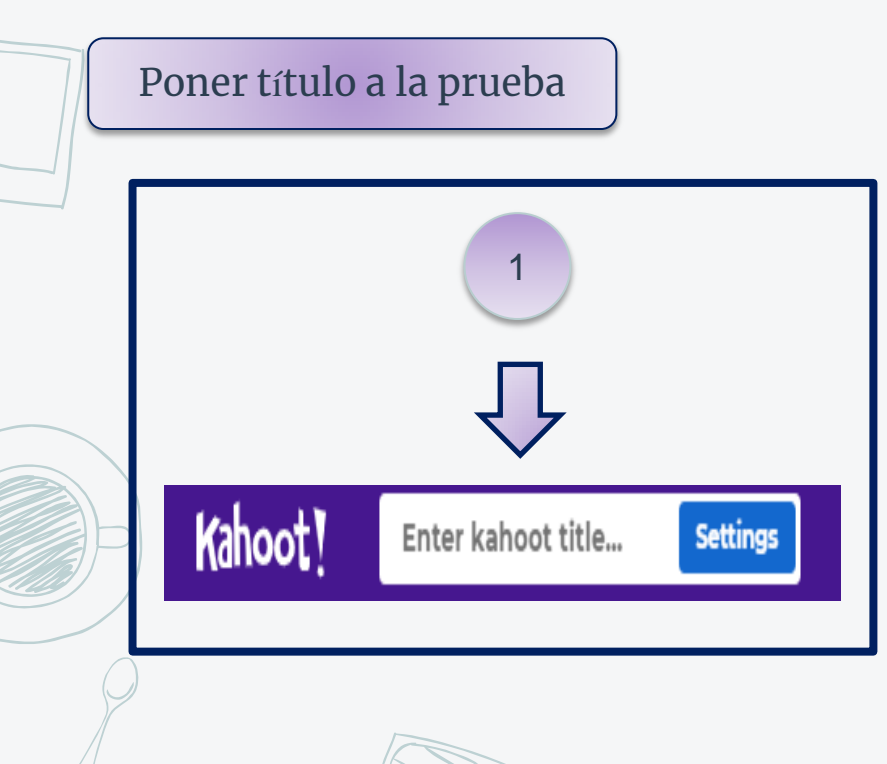

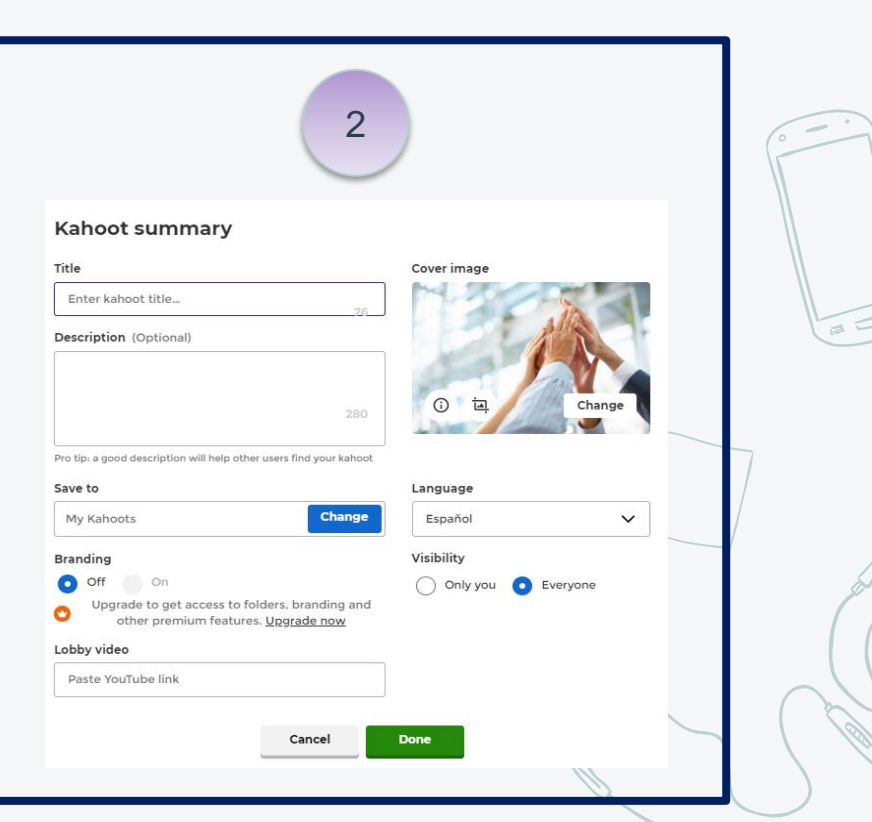

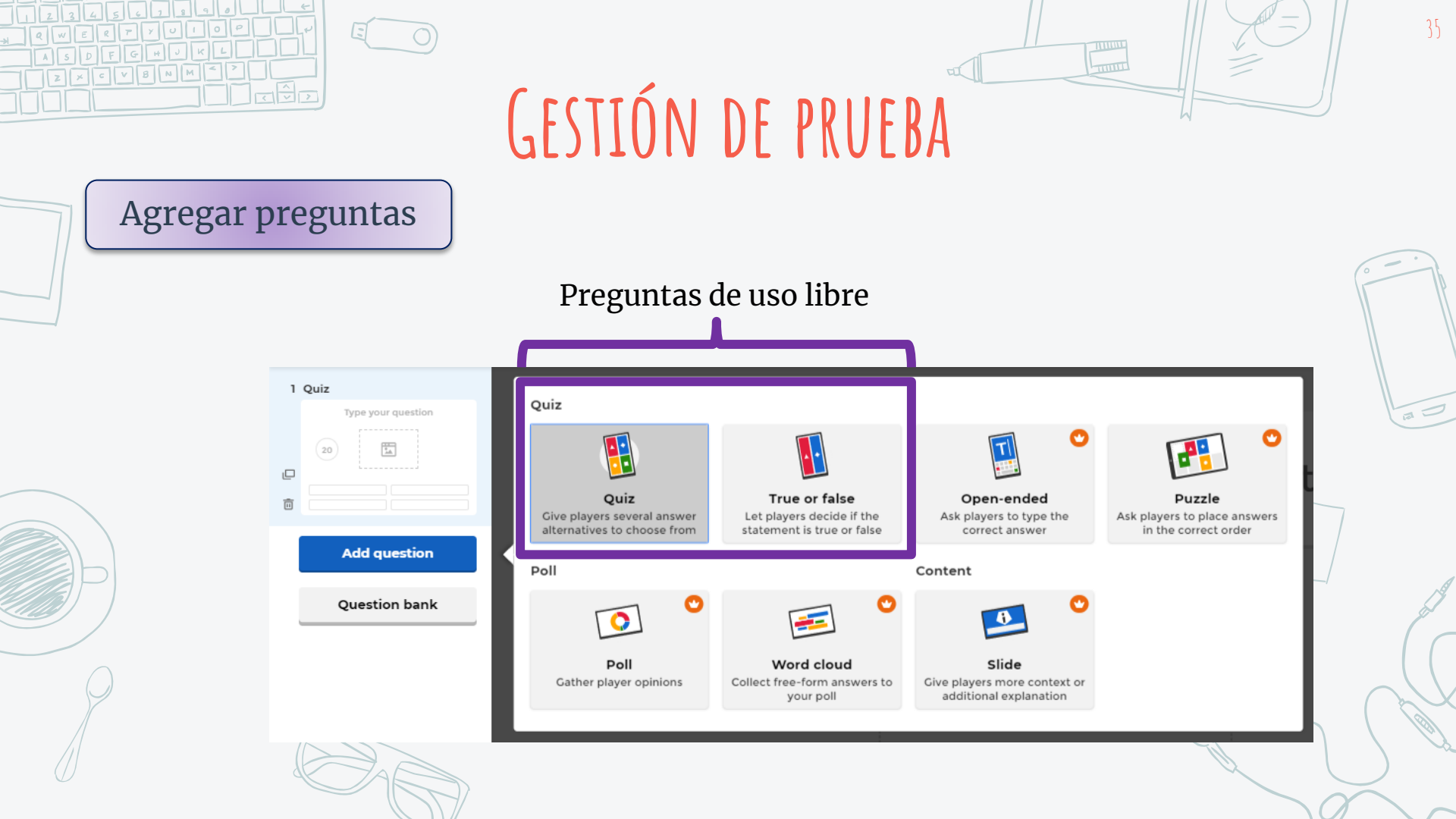

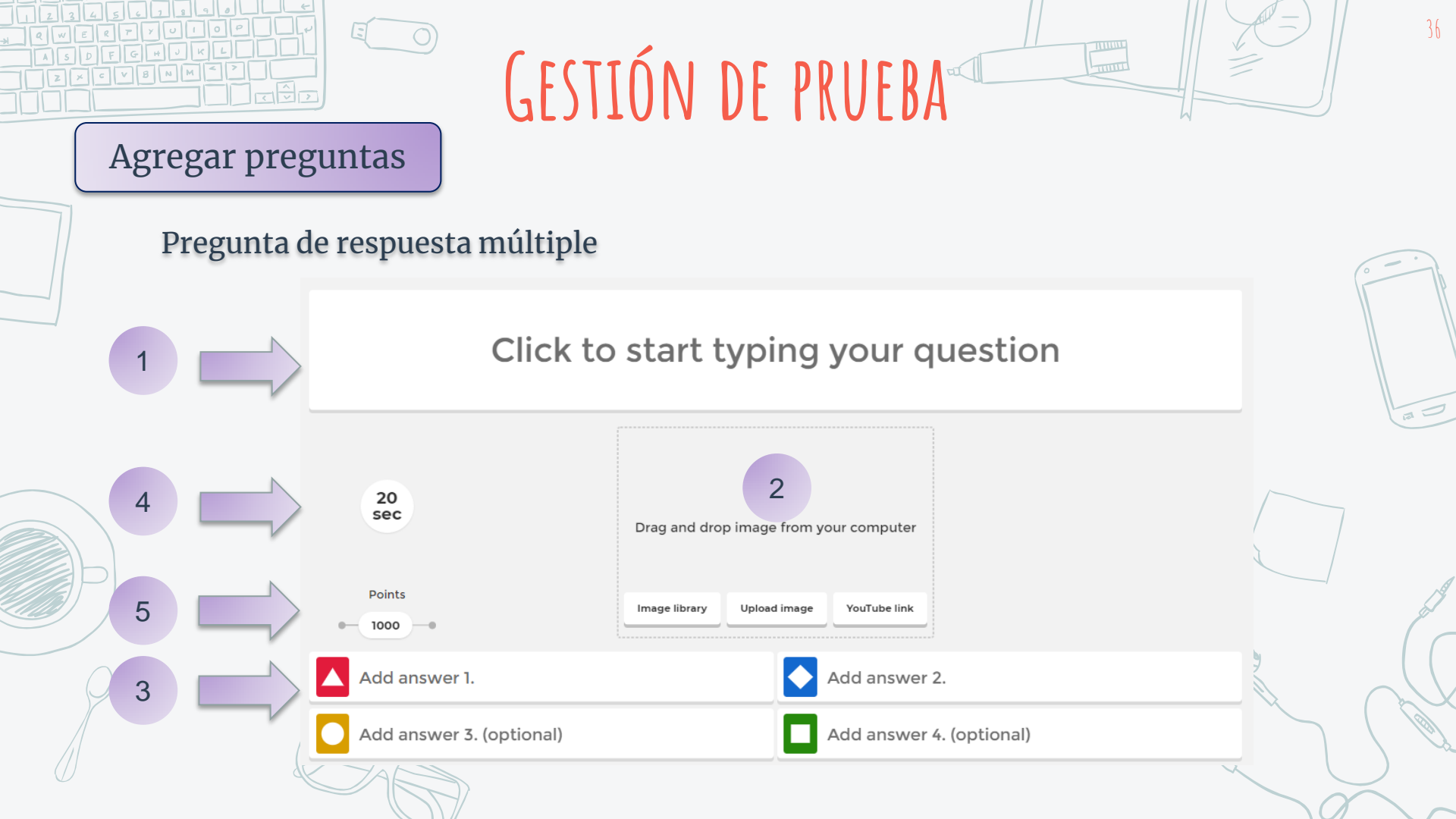

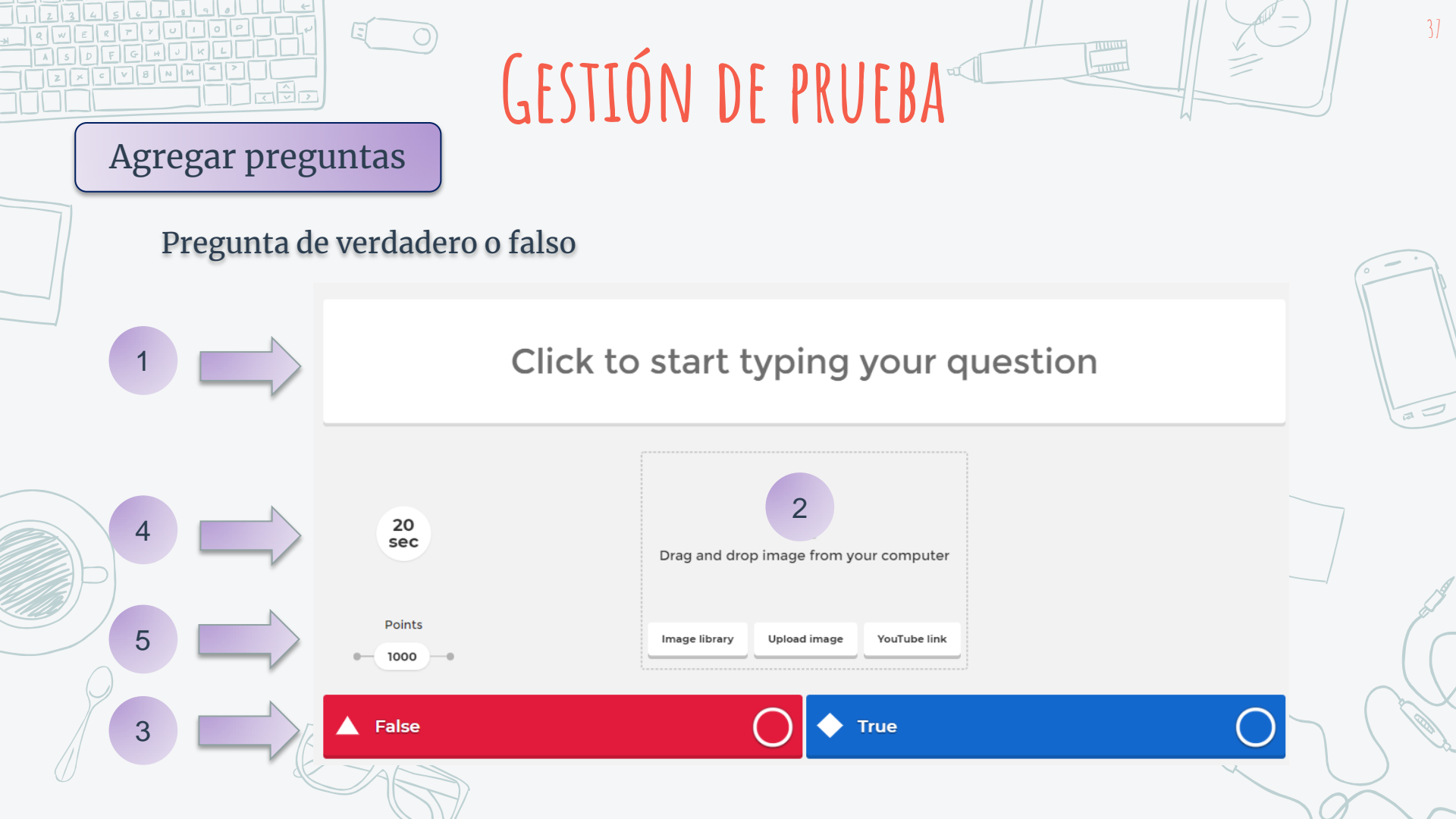

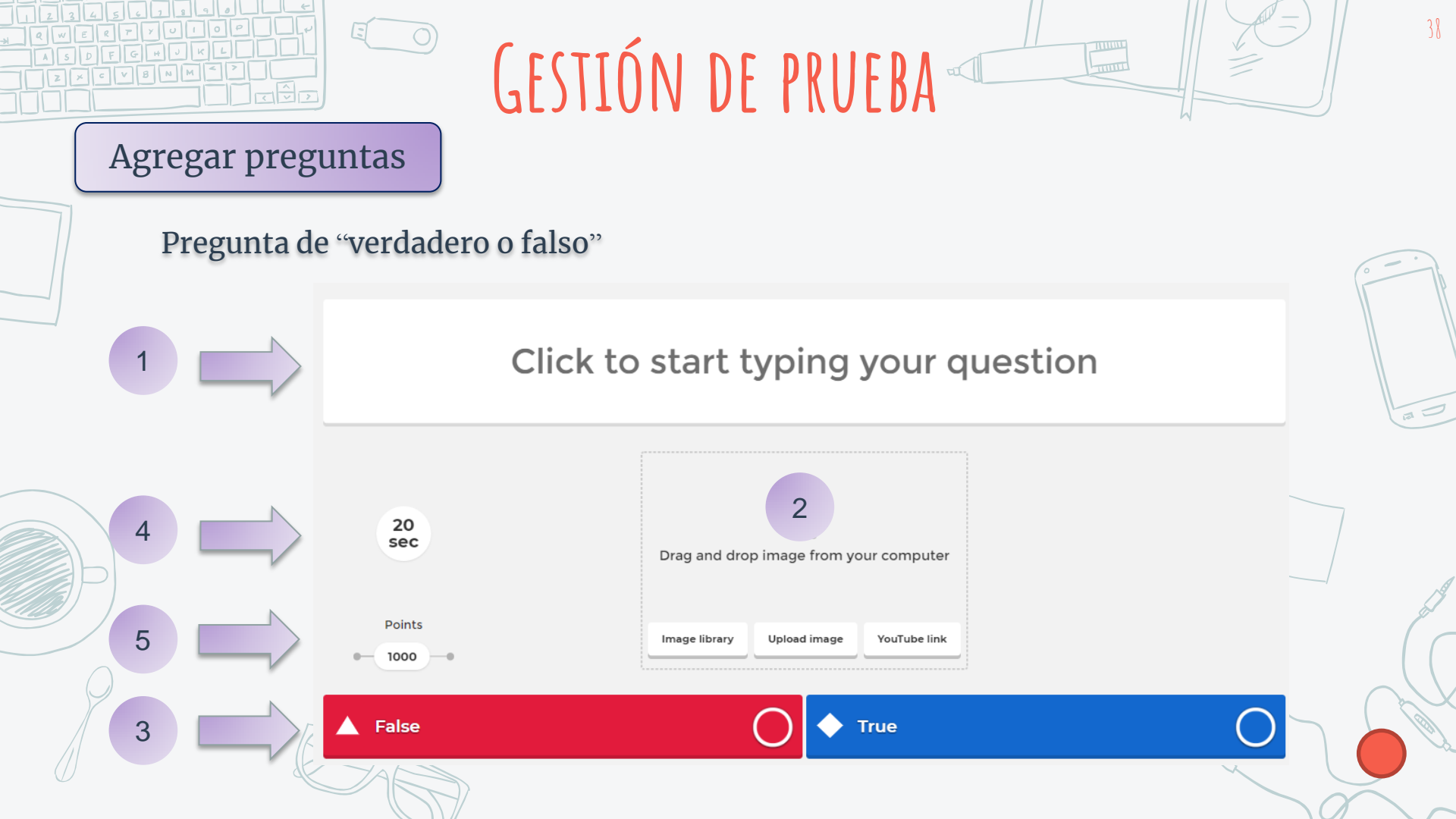

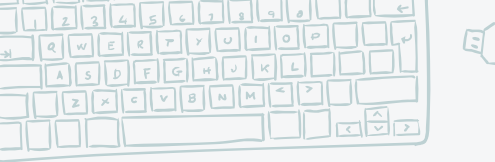

## APLICACIÓN DE PRUEBA

| 1 | Selecci    | onar la prueba a utilizar |
|---|------------|---------------------------|
|   | My kahoots | Team space                |
|   |            |                           |

| 30 | <b>Prueba</b><br>rosacz |          |                   |
|----|-------------------------|----------|-------------------|
|    |                         | <u>S</u> | <u>ee all (1)</u> |

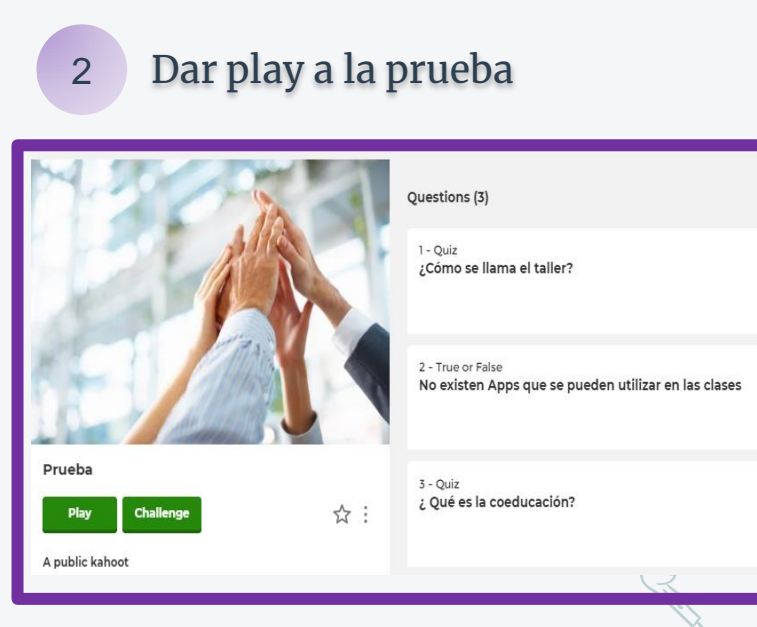

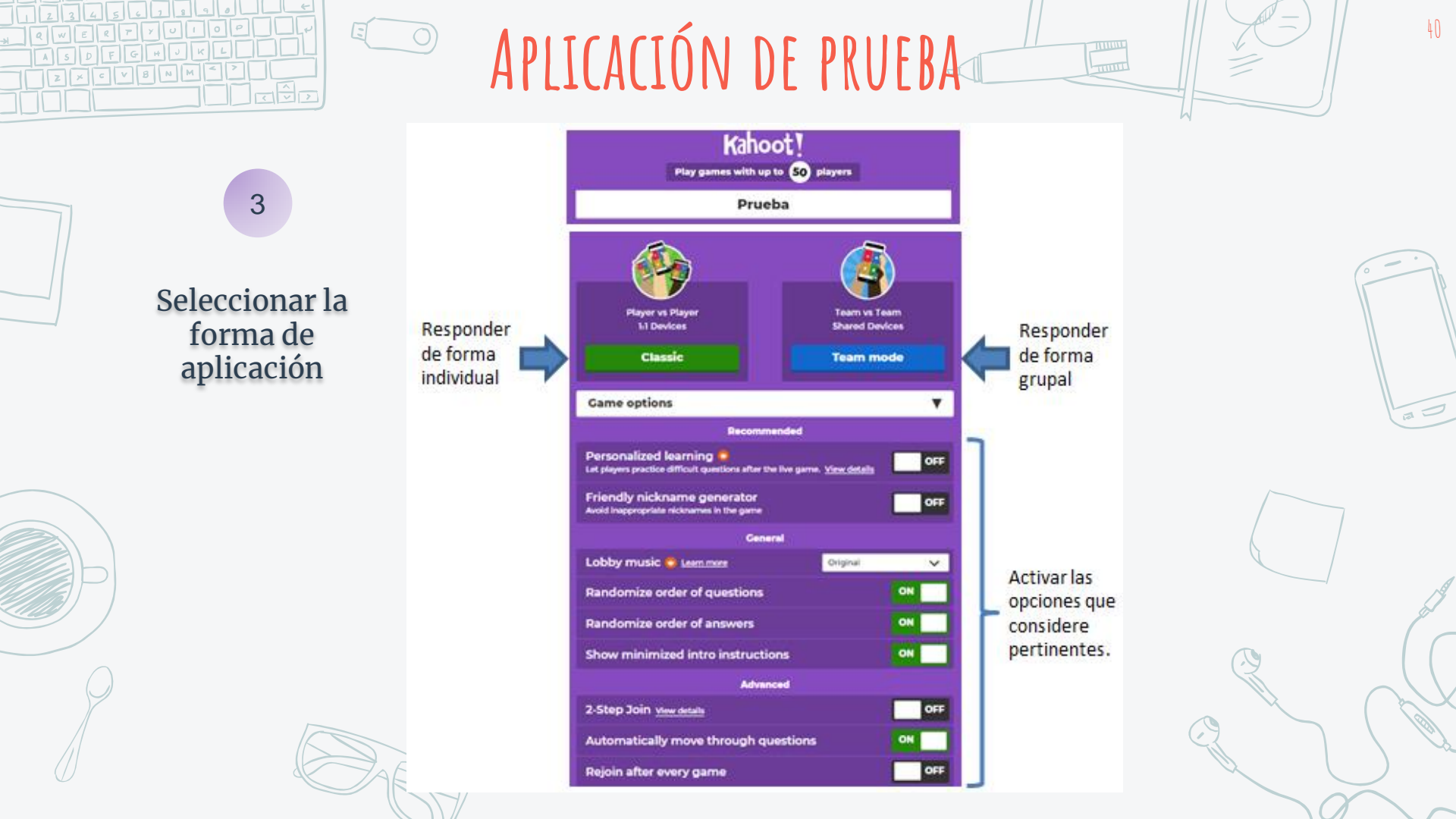

## APLICACIÓN DE PRUEBA

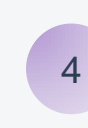

#### Compartir el código del aula con los estudiantes.

Join at www.kahoot.it with Game PIN: 344324

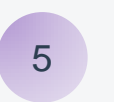

Guardar las respuestas al término de la prueba.

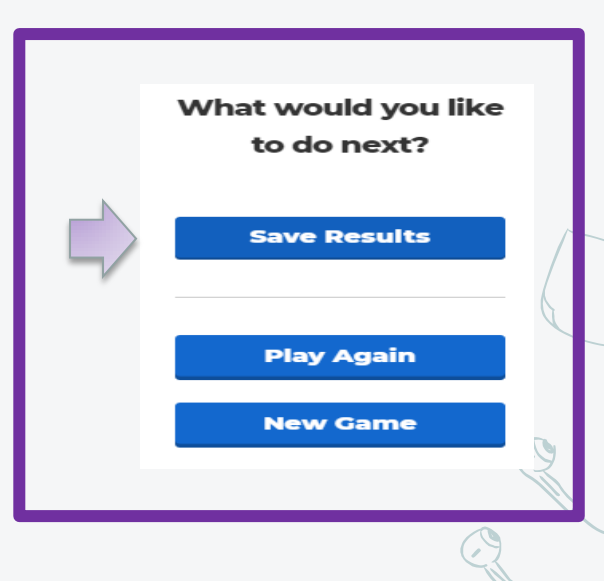

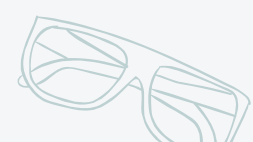

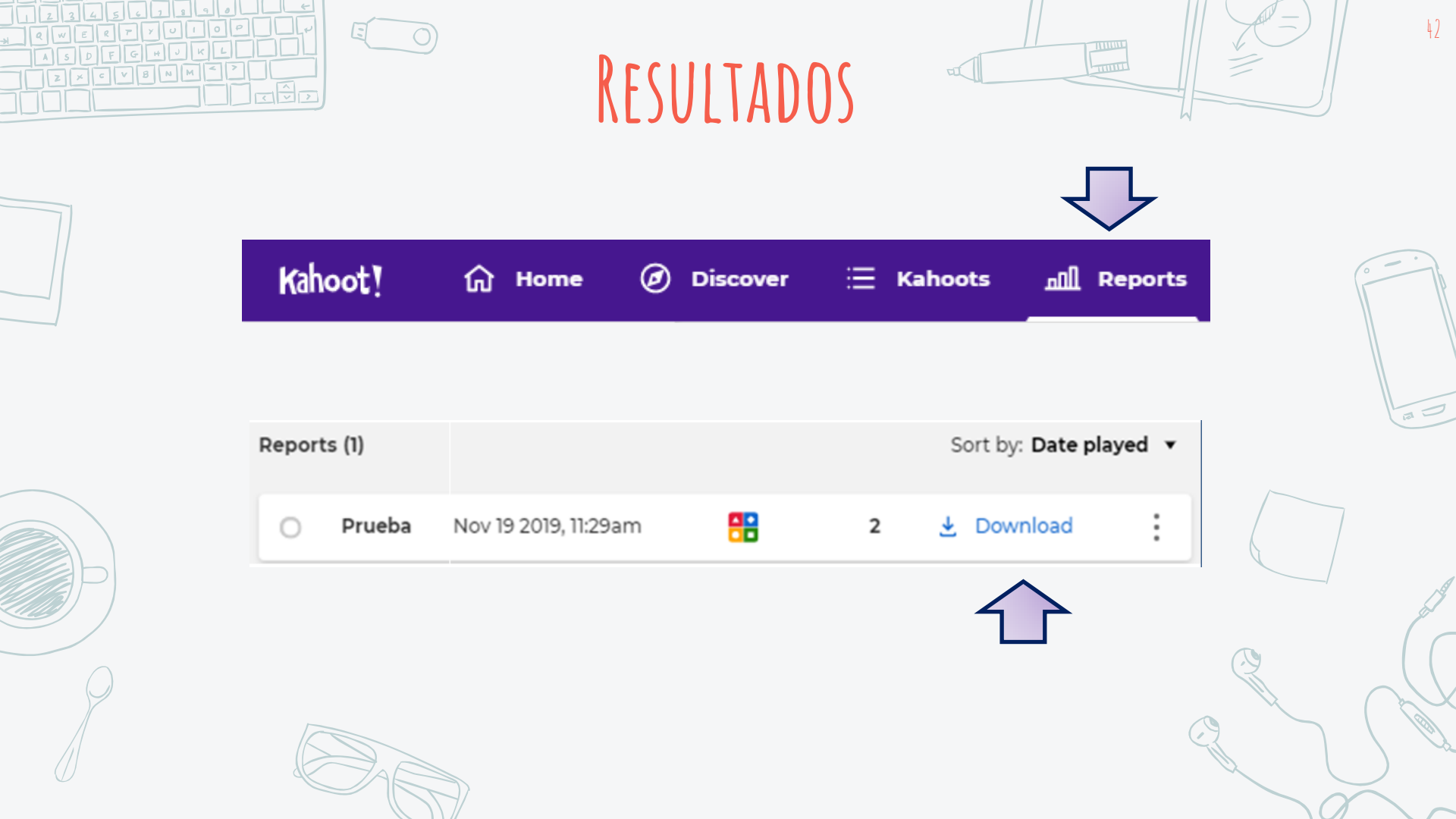

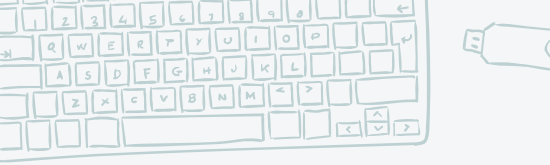

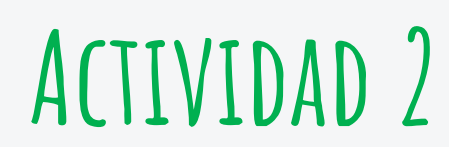

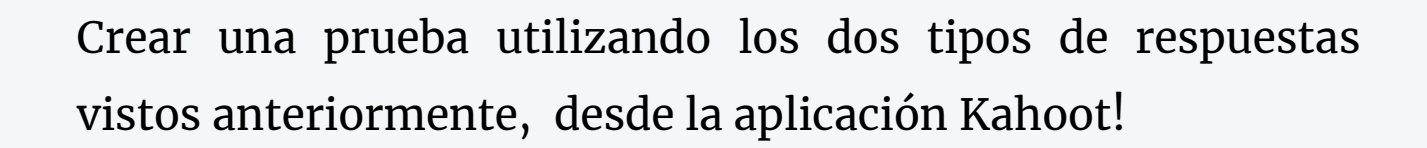

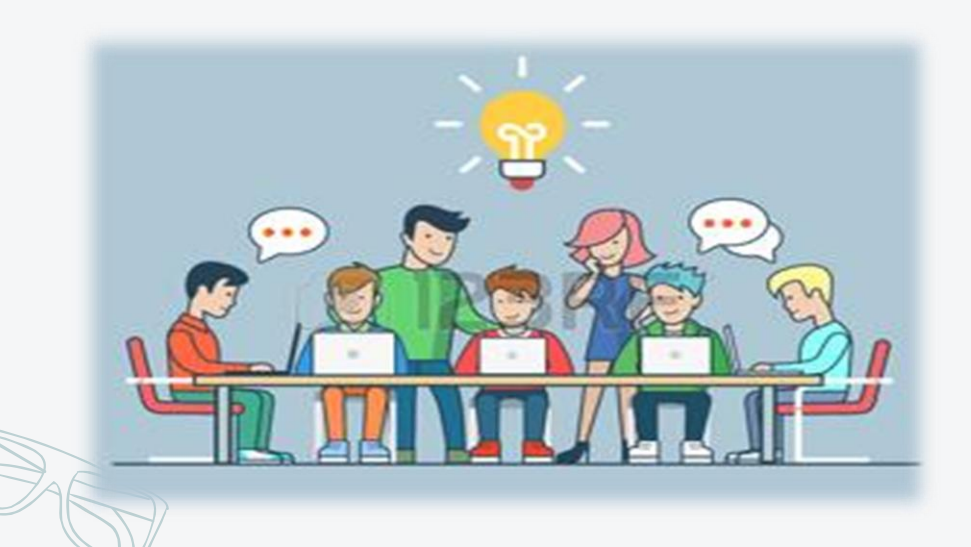

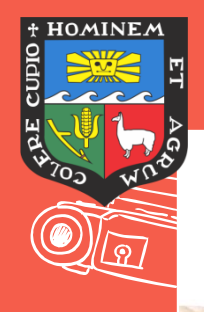

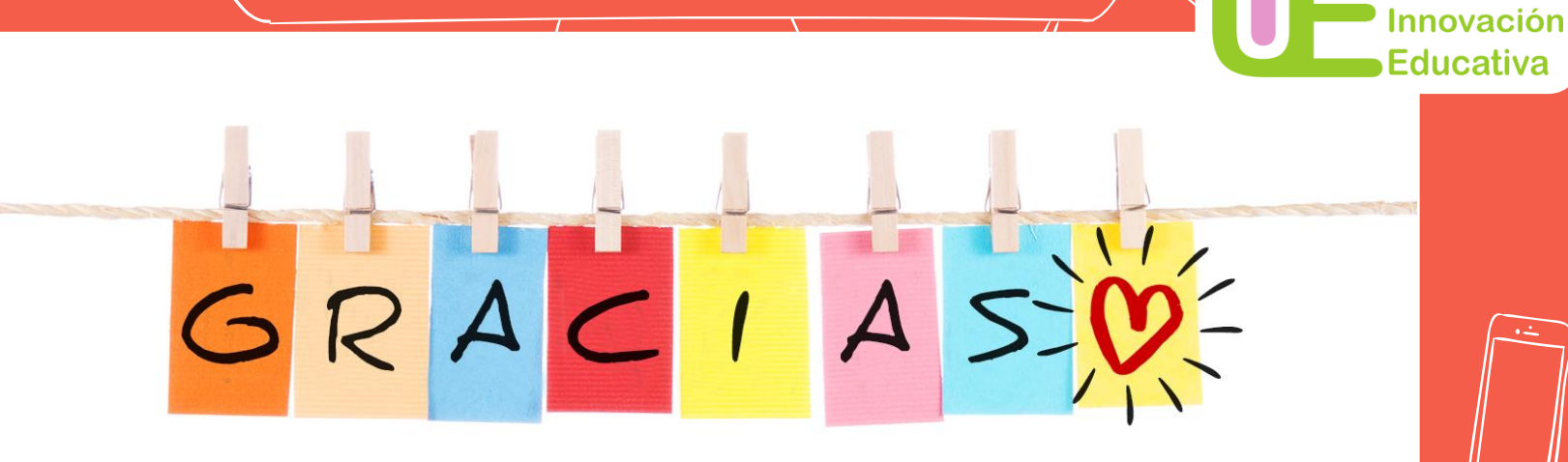

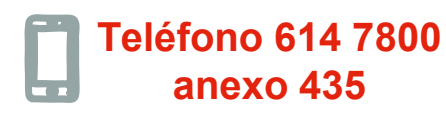

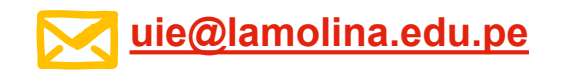

www.lamolina.edu.pe/innovacioneducativa

VICERRECTORADO ACADÉMICO

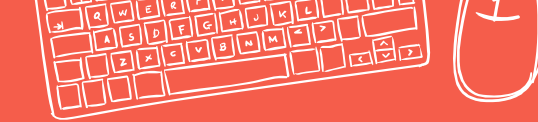

• •

5 🖂 7

Unidad de